# XPS 13 9310

Servisní manuál

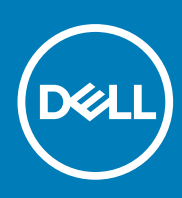

Regulační model: P117G Regulační typ: P117G002 September 2020 Rev. A00

### Poznámky, upozornění a varování

(i) POZNÁMKA: POZNÁMKA označuje důležité informace, které umožňují lepší využití produktu.

VÝSTRAHA: UPOZORNĚNÍ varuje před možným poškozením hardwaru nebo ztrátou dat a obsahuje pokyny, jak těmto problémům předejít.

MAROVÁNÍ: VAROVÁNÍ upozorňuje na potenciální poškození majetku a riziko úrazu nebo smrti.

© 2020 Dell Inc. nebo dceřiné společnosti Všechna práva vyhrazena. Dell, EMC a ostatní ochranné známky jsou ochranné známky společnosti Dell Inc. nebo dceřiných společností. Ostatní ochranné známky mohou být ochranné známky svých vlastníků.

# Obsah

| apitola 1: Manipulace uvnitř počítače                     | 5  |
|-----------------------------------------------------------|----|
| Před manipulací uvnitř počítače                           | 5  |
| Bezpečnostní pokyny                                       | 5  |
| Elektrostatický výboj – ochrana ESD                       | 6  |
| Antistatická servisní souprava                            | 6  |
| Přeprava citlivých součástí                               | 7  |
| Po manipulaci uvnitř počítače                             | 7  |
| apitola 2: Demontáž a instalace součástí                  |    |
| Doporučené nástroje                                       |    |
| Seznam šroubů                                             |    |
| Hlavní komponenty počítače XPS 13 9310                    | 9  |
| Spodní kryt                                               | 11 |
| Sejmutí spodního krytu                                    |    |
| Nasazení spodního krytu                                   |    |
| Baterie                                                   |    |
| Bezpečnostní opatření týkající se lithium-iontové baterie |    |
| Vyjmutí baterie                                           |    |
| Vložení baterie                                           |    |
| Disk SSD                                                  |    |
| Demontáž disku SSD M.2 2230                               | 17 |
| Montáž disku SSD M.2 2230                                 |    |
| Demontáž disku SSD M.2 2280                               |    |
| Montáž disku SSD M.2 2280                                 |    |
| Ventilátory                                               |    |
| Demontáž ventilátorů                                      |    |
| Montáž ventilátorů                                        |    |
| Chladič                                                   |    |
| Demontáž chladiče                                         |    |
| Montáž chladiče                                           |    |
| Sestava chladiče a ventilátoru                            |    |
| Demontáž sestavy chladiče a ventilátoru                   |    |
| Montáž sestavy chladiče a ventilátoru                     |    |
| Sestava displeje                                          |    |
| Demontáž sestavy displeje                                 |    |
| Instalace sestavy displeje                                |    |
| Základní deska                                            |    |
| Demontáž základní desky                                   |    |
| Montáž základní desky                                     |    |
| Panel indikátorů stavu                                    | 40 |
| Vyjmutí desky indikátoru stavu                            |    |
| Instalace desky indikátorů stavu                          | 41 |
| Sestava opěrky rukou a klávesnice                         |    |
| Demontáž sestavy opěrky pro dlaň a klávesnice             |    |

| Montáž sestavy opěrky pro dlaň a klávesnice                           | 42 |
|-----------------------------------------------------------------------|----|
| Kapitola 3: Ovladače a soubory ke stažení                             | 44 |
| Kapitola 4: Konfigurace systému                                       | 45 |
| Spuštění programu pro nastavení systému BIOS                          | 45 |
| Navigační klávesy                                                     |    |
| Sekvence spuštění                                                     |    |
| Jednorázová spouštěcí nabídka                                         | 46 |
| Možnosti nástroje Nastavení systému                                   | 46 |
| Vymazání nastavení CMOS                                               | 57 |
| Vymazání hesla k systému BIOS (nastavení systému) a systémových hesel | 57 |
| Kapitola 5: Řešení potíží                                             | 58 |
| Obnovení operačního systému                                           |    |
| SupportAssist   Vestavěná diagnostika                                 |    |
| Indikátory diagnostiky systému                                        | 58 |
| Uvolnění statické elektřiny                                           | 59 |
| Cyklus napájení sítě WiFi                                             | 60 |
| Kapitola 6: Nápověda a kontakt na společnost Dell                     | 61 |

# Před manipulací uvnitř počítače

### O této úloze

(i) POZNÁMKA: Obrázky v tomto dokumentu se mohou lišit od vašeho počítače v závislosti na sestavě, kterou jste si objednali.

### Kroky

- 1. Uložte a zavřete všechny otevřené soubory a ukončete všechny spuštěné aplikace.
- 2. Vypněte počítač. Klikněte na tlačítko: Start > 🙂 Napájení > Vypnout.

(i) POZNÁMKA: Používáte-li jiný operační systém, vyhledejte pokyny ohledně jeho vypnutí v příslušné dokumentaci.

- 3. Odpojte počítač a všechna připojená zařízení od elektrických zásuvek.
- 4. Odpojte od počítače všechna připojená síťová a periferní zařízení, jako například klávesnici, myš a monitor.

VÝSTRAHA: Při odpojování síťového kabelu nejprve odpojte kabel od počítače a potom jej odpojte od síťového zařízení.

5. Vyjměte z počítače všechny paměťové karty nebo optické disky (pokud je potřeba).

# Bezpečnostní pokyny

Dodržováním následujících bezpečnostních zásad zabráníte možnému poškození počítače a zajistíte vlastní bezpečnost. Není-li uvedeno jinak, všechny postupy uvedené v tomto dokumentu předpokládají, že jste si přečetli bezpečnostní informace dodané s počítačem.

- VAROVÁNÍ: Před manipulací uvnitř počítače si přečtěte bezpečnostní informace dodané s počítačem. Další informace o vzorových postupech v oblasti bezpečnosti naleznete na domovské stránce Soulad s předpisy na adrese www.dell.com/regulatory\_compliance.
- VAROVÁNÍ: Než otevřete kryt počítače nebo jeho panely, odpojte počítač od všech zdrojů napájení. Poté co dokončíte práci uvnitř počítače, namontujte všechny kryty, panely a šrouby a teprve poté připojte počítač k elektrické zásuvce.
- 🔨 🔨 VÝSTRAHA: Chcete-li předejít poškození počítače, ujistěte se, že je pracovní plocha rovná, suchá a čistá.
- 🔨 🛿 VÝSTRAHA: Chcete-li předejít poškození komponent a karet, držte je pouze za hrany a nedotýkejte se kolíků a kontaktů.
- VÝSTRAHA: Odstraňování problémů a opravy byste měli provádět pouze po autorizaci nebo výzvě tým technické pomoci Dell. Na škody způsobené neoprávněným servisním zásahem se nevztahuje záruka. Více informací najdete v bezpečnostních pokynech dodávaných s produktem nebo na adrese www.dell.com/regulatory\_compliance.
- VÝSTRAHA: Dříve, než se dotknete některé části uvnitř počítače, odveďte elektrostatický náboj z vašeho těla tím, že se dotknete kovového předmětu, například některé kovové části na zadní straně počítače. Během manipulace se opakovaně dotýkejte nenatřeného kovového povrchu, abyste odvedli potenciální elektrostatický náboj, který může poškodit vnitřní komponenty.

VÝSTRAHA: Při odpojování kabelu tahejte za konektor nebo vytahovací poutko, nikoli za samotný kabel. Některé kabely mohou být opatřeny konektory se západkami nebo přítlačnými šrouby, které je třeba před odpojením kabelu uvolnit. Při

odpojování kabelů je držte rovně, aby nedošlo k ohnutí kolíků. Při připojování kabelů se ujistěte, že jsou porty a konektory správně otočeny a vyrovnány.

VÝSTRAHA: Stiskem vysuňte všechny karty vložené ve čtečce paměťových karet.

(i) POZNÁMKA: Barva počítače a některých součástí se může lišit od barev uvedených v tomto dokumentu.

# Elektrostatický výboj – ochrana ESD

Statická elektřina představuje významné riziko při manipulaci s elektronickými součástmi, zejména pak s citlivými díly, jako jsou rozšiřovací karty, procesory, paměťové moduly DIMM nebo systémové desky. Pouhé velmi malé výboje statické elektřiny dokážou obvody poškodit způsobem, který na první pohled není patrný, ale může způsobovat občasné problémy či zkrácení životnosti produktu. Neustále rostoucí požadavky na nižší spotřebu a vyšší hustotu způsobují, že se ze statické elektřiny stává stále větší problém.

Vzhledem ke zvýšené hustotě polovodičů jsou poslední produkty společnosti Dell náchylnější na poškození statickou elektřinou. Z toho důvodu již některé dříve schválené postupy manipulace s díly nadále nelze uplatňovat.

Poškození statickou elektřinou může způsobovat dva typy poruch – katastrofické a občasné.

- Katastrofické Katastrofické poruchy představují přibližně 20 % poruch způsobených statickou elektřinou. Takové poruchy způsobují okamžité a úplné vyřazení zařízení z provozu. Příkladem katastrofické poruchy je zásah paměťového modulu DIMM statickou elektřinou, jehož důsledkem je příznak "No POST / No Video" (Žádný test POST / Žádné video) doprovázený zvukovým signálem, jenž značí chybějící nebo nefunkční paměť.
- Občasné Občasné poruchy představují přibližně 80 % poruch způsobených statickou elektřinou. Ve většině případů tyto poruchy nejsou okamžitě rozeznatelné. Paměťový modul DIMM je zasažen statickou elektřinou, ale trasování je pouze oslabeno a navenek nevykazuje známky poškození. Oslabená trasa se může tavit celé týdny či měsíce a během toho může docházet ke zhoršování integrity paměti, občasným chybám atd.

Ještě obtížněji rozpoznatelným a odstranitelným druhem poškození jsou takzvané latentní poruchy.

Poškození statickou elektřinou můžete předejít následujícím způsobem:

- Nasaď te si antistatické poutko na zápěstí, které je řádně uzemněno pomocí vodiče. Použití antistatických poutek na zápěstí bez uzemnění pomocí vodiče nadále není povoleno, protože neumožňuje odpovídající ochranu. Dotykem šasi před manipulací s díly nezajistíte odpovídající ochranu součástí, jež jsou vůči statické elektřině obzvlášť citlivé.
- Se všemi součástmi, které jsou citlivé na elektrostatické výboje, manipulujte v oblasti, kde nehrozí kontakt se statickou elektřinou. Pokud je to možné, použijte antistatické podlahové podložky a podložky na pracovní stůl.
- Součást citlivou na elektrostatické výboje vyjměte z antistatického obalu až tehdy, když budete připraveni ji nainstalovat v počítači.
   Před rozbalením antistatického obalu odstraňte ze svého těla statickou elektřinu.
- Součást citlivou na elektrostatické výboje před přepravou umístěte do antistatické nádoby nebo obalu.

# Antistatická servisní souprava

Nemonitorovaná servisní souprava je nejčastěji používanou servisní soupravou. Každá servisní souprava sestává ze tří hlavních součástí: antistatické podložky, poutka na zápěstí a propojovacího vodiče.

### Součásti antistatické servisní soupravy

Součásti antistatické servisní soupravy jsou následující:

- Antistatická podložka Antistatická podložka je elektricky nevodivá a při servisních zákrocích slouží k odkládání dílů. Před použitím antistatické podložky je třeba si řádně nasadit poutko na zápěstí a propojovacím vodičem je připojit k této rohožce nebo jakémukoli holému plechovému dílu systému, na kterém pracujete. Jakmile budete takto řádně připraveni, náhradní díly lze vyjmout z antistatického obalu a umístit přímo na podložku. Dílům citlivým na statickou elektřinu nic nehrozí, pokud je máte v ruce, na antistatické rohožce, v systému nebo v obalu.
- Poutko na zápěstí a propojovací vodič Poutko na zápěstí lze propojovacím vodičem připojit přímo k holému plechovému dílu hardwaru (pokud antistatická podložka není potřeba) nebo k antistatické podložce, jež chrání hardware, který jste na ni umístili.
   Fyzickému propojení poutka na zápěstí, propojovacího vodiče, vaší pokožky, antistatické podložky a hardwaru se říká vodivé propojení.
   Používejte pouze servisní soupravy s poutkem na zápěstí, podložkou a propojovacím vodičem. Nikdy nepoužívejte poutka na zápěstí bez vodiče. Mějte vždy na paměti, že vnitřní vodiče poutka na zápěstí jsou náchylné na běžné opotřebení a musí být pravidelně

kontrolovány příslušnou zkoušečkou, aby nedošlo k nechtěnému poškození hardwaru statickou elektřinou. Poutko na zápěstí a propojovací vodič doporučujeme přezkušovat jednou týdně.

- Zkoušečka antistatického poutka na zápěstí Vodiče uvnitř antistatického poutka se postupem času opotřebovávají. Pokud používáte nemonitorovanou servisní soupravu, poutko na zápěstí doporučujeme přezkušovat před každým servisním zákrokem a nejméně jednou týdně. Nejlépe se k tomu hodí zkoušečka poutek na zápěstí. Pokud vlastní zkoušečku poutek na zápěstí nemáte, zeptejte se, jestli ji nemají ve vaší oblastní pobočce. Chcete-li poutko na zápěstí přezkoušet, připojte je propojovacím vodičem ke zkoušečce a stiskněte příslušné tlačítko. Pokud zkouška dopadne úspěšně, rozsvítí se zelený indikátor LED, pokud nikoli, rozsvítí se červený indikátor LED a ozve se zvuková výstraha.
- Izolační prvky Zařízení citlivá na statickou elektřinu (např. plastové kryty chladičů) je nezbytně nutné udržovat v dostatečné vzdálenosti od vnitřních dílů, které slouží jako izolátory a často jsou velmi nabité.
- Pracovní prostředí Před použitím antistatické servisní soupravy posuď te situaci na pracovišti u zákazníka. Například při servisu serverů se souprava používá jiným způsobem než při servisu stolních a přenosných počítačů. Servery jsou obvykle umístěny v racku v datovém centru, zatímco stolní a přenosné počítače se obvykle nacházejí na stolech v kancelářích či kancelářských kójích. K práci vždy zvolte velkou, otevřenou a rovnou plochu, na které se nic nenachází a kam se antistatická souprava společně s opravovaným systémem snadno vejdou. Na pracovišti by také neměly být žádné izolační prvky, které by mohly způsobit zásah statickou elektřinou. Při manipulací s jakýmikoli hardwarovými součástmi je nutné veškeré izolátory v pracovní oblasti (jako je polystyren či jiné plasty) vždy umístit do minimální vzdálenosti 30 centimetrů (12 palců) od citlivých dílů.
- Antistatický obal Veškerá zařízení citlivá na statickou elektřinu musí být přepravována a předávána v antistatickém obalu. Doporučuje se použití kovových staticky stíněných obalů. Poškozenou součást je třeba vrátit ve stejném antistatickém obalu, v jakém jste obdrželi náhradní díl. Antistatický obal je nutné přehnout a zalepit lepicí páskou. Také je nutné použít pěnový obalový materiál, který byl součástí balení náhradního dílu. Zařízení citlivá na statickou elektřinu vyjměte z obalu pouze na pracovním povrchu, který chrání před statickou elektřinou. Tato zařízení nikdy neumisťujte na antistatický obal, protože antistatické stínění funguje pouze uvnitř tohoto obalu. Součásti vždy držte v ruce nebo umístěte na antistatickou podložku, do systému nebo do antistatického obalu.
- Přeprava citlivých součástí Přepravované součásti (např. náhradní díly nebo díly vracené společnosti Dell), které jsou citlivé na statické elektřinu, je bezpodmínečně nutné chránit v antistatických obalech.

### Shrnutí ochrany před statickou elektřinou

Doporučuje se, aby všichni technici při servisních zákrocích na produktech Dell vždy používali běžné antistatické poutko na zápěstí s propojovacím uzemňovacím vodičem a antistatickou podložkou. Dále je nezbytně nutné, aby technici při servisu chránili citlivé součásti od všech izolátorů a aby k přepravě těchto součástí používali antistatické obaly.

# Přeprava citlivých součástí

Přepravované součásti (např. náhradní díly nebo díly vracené společnosti Dell), které jsou citlivé na statické elektřinu, je bezpodmínečně nutné chránit v antistatických obalech.

# Po manipulaci uvnitř počítače

### O této úloze

🔨 🔨 VÝSTRAHA: Pokud šrouby uvnitř počítače zůstanou uvolněné nebo volně ležet, můžete počítač vážně poškodit.

#### Kroky

- 1. Našroubujte všechny šrouby a ujistěte se, že žádné nezůstaly volně uvnitř počítače.
- 2. Připojte všechna externí zařízení, periferní zařízení a kabely, které jste odpojili před prací uvnitř počítače.
- 3. Vraťte zpět všechny karty, disky a ostatní části, které jste odebrali před prací v počítači.
- 4. Připojte počítač a všechna připojená zařízení do elektrických zásuvek.
- 5. Zapněte počítač.

# Demontáž a instalace součástí

(i) POZNÁMKA: Obrázky v tomto dokumentu se mohou lišit od vašeho počítače v závislosti na sestavě, kterou jste si objednali.

# Doporučené nástroje

Postupy uvedené v tomto dokumentu mohou vyžadovat použití následujících nástrojů:

- Křížový šroubovák č. 0
- Křížový šroubovák č. 1
- Šroubovák Torx č. 5 (T5)
- Plastový nástroj

# Seznam šroubů

- **POZNÁMKA:** Při demontáži šroubů z určité komponenty se doporučuje poznačit si typ a množství šroubů a uložit je do krabičky na šrouby. Pak bude možné při zpětné montáži komponenty použít správný počet a typ šroubů.
- POZNÁMKA: Některé počítače mají magnetické povrchy. Ujistěte se, že při výměně komponenty nezůstávají šrouby přichycené k podobnému povrchu.

(i) POZNÁMKA: Barva šroubu se může lišit v závislosti na objednané konfiguraci.

### Tabulka 1. Seznam šroubů

| Komponenta                                                                                                    | Připevněna k                            | Typ šroubu     | Množství | Obrázek šroubu |
|----------------------------------------------------------------------------------------------------|-----------------------------------------|----------------|----------|----------------|
| Spodní kryt                                                                                                    | Sestava opěrky pro dlaň<br>a klávesnice | M2x3, Torx 5   | 8        | <b>P</b>       |
| Baterie                                                                                                    | Sestava opěrky pro dlaň<br>a klávesnice | M1,6x2,5       | 5        |                |
| Kryt disku SSD                                                                                                    | Základní deska                          | M2x3           | 1        | Ŷ              |
| Ventilátory (v počítačích<br>dodávaných s procesory<br>Intel Core i3-1115G4<br>11. generace)                          | Základní deska                          | M1,6x2,5       | 4        | <b>*</b>       |
| Chladič (v počítačích<br>dodávaných s procesory<br>Intel Core i3-1115G4<br>11. generace)                              | Základní deska                          | M2x3 (jisticí) | 4        |                |
| Sestava chladiče<br>a ventilátoru<br>(v počítačích<br>dodávaných<br>s procesorem Intel Core<br>i5-1135G7 11. generace | Základní deska                          | M2x3 (jisticí) | 4        |                |

### Tabulka 1. Seznam šroubů (pokračování)

| Komponenta                                                                                                    | Připevněna k                            | Typ šroubu         | Množství | Obrázek šroubu |
|----------------------------------------------------------------------------------------------------|-----------------------------------------|--------------------|----------|----------------|
| a Intel Core i7-1165G7<br>11. generace)                                                                                                    |                                         |                    |          |                |
| Sestava chladiče<br>a ventilátoru<br>(v počítačích<br>dodávaných<br>s procesorem Intel Core<br>i5-1135G7 11. generace<br>a Intel Core i7-1165G7<br>11. generace) | Základní deska                          | M1,6x2,5           | 4        |                |
| Držák kabelu sestavy<br>displeje                                                                                                    | Základní deska                          | M1,6x2 (jisticí)   | 3        |                |
| Držák kabelu sestavy<br>displeje                                                                                                    | Základní deska                          | M1,2x2             | 3        | <b>?</b>       |
| Panty sestavy displeje                                                                                                    | Sestava opěrky pro dlaň<br>a klávesnice | M2,5x4,5           | 6        |                |
| Držák bezdrátové karty                                                                                                    | Základní deska                          | M1,6x2,3 (jisticí) | 1        | •              |
| Základní deska                                                                                                    | Sestava opěrky pro dlaň<br>a klávesnice | M1,6x1,5           | 4        | ٩              |
| Základní deska                                                                                                    | Sestava opěrky pro dlaň<br>a klávesnice | M1,2x2             | 3        | <b>P</b>       |
| Základní deska                                                                                                    | Sestava opěrky pro dlaň<br>a klávesnice | M1,4x4             | 4        |                |

# Hlavní komponenty počítače XPS 13 9310

Následující obrázek ukazuje hlavní komponenty počítače XPS 13 9310.

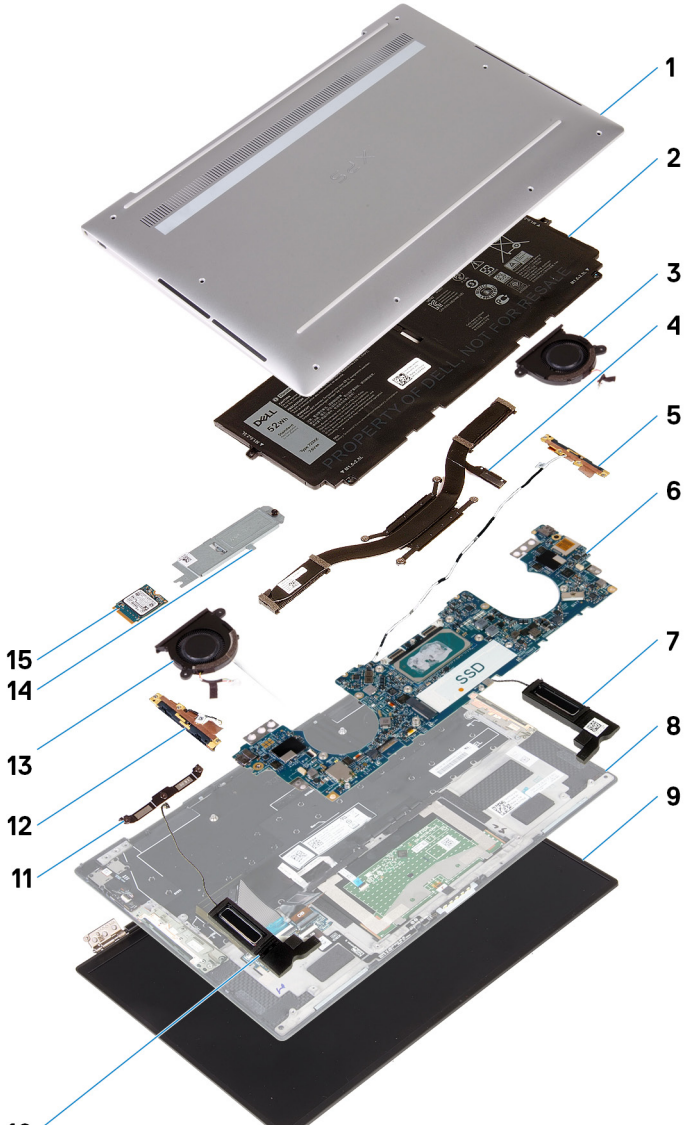

### 10 ′

- 1. Spodní kryt
- 2. Baterie
- 3. Levý ventilátor (pro počítače dodávané s procesorem Intel Core i3-1115G4 11. generace)
  - POZNÁMKA: Levý ventilátor je součástí sestavy chladiče a ventilátoru v počítačích dodávaných s procesory Intel Core i5-1135G7
     11. generace nebo Intel Core i7-1165G7 11. generace.
- 4. Chladič (v počítačích dodávaných s procesorem Intel Core i3-1115G4 11. generace)
  - POZNÁMKA: Chladič a ventilátory jsou součástmi sestavy chladiče a ventilátoru v počítačích dodávaných s procesory Intel Core i5-1135G7 11. generace nebo Intel Core i7-1165G7 11. generace.
- 5. Levá anténa
- 6. Základní deska
- 7. Levý reproduktor
- 8. Sestava opěrky pro dlaň a klávesnice
- 9. Sestava displeje
- 10. Pravý reproduktor
- 11. Držák kabelu displeje
- 12. Pravá anténa
- 13. Pravý ventilátor (pro počítače dodávané s procesorem Intel Core i3-1115G4 11. generace)
  - POZNÁMKA: Pravý ventilátor je součástí sestavy chladiče a ventilátoru v počítačích dodávaných s procesory Intel Core i5-1135G7 11. generace nebo Intel Core i7-1165G7 11. generace.
- 14. Kryt disku SSD

- 15. Disk SSD
- POZNÁMKA: Společnost Dell poskytuje seznam komponent a jejich čísel dílů k originální zakoupené konfiguraci systému. Tyto díly jsou dostupné na základě záručních krytí zakoupených zákazníkem. Možnosti nákupu vám sdělí váš obchodní zástupce společnosti Dell.

# Spodní kryt

### Sejmutí spodního krytu

### Požadavky

1. Postupujte podle pokynů v části Před manipulací uvnitř počítače.

### O této úloze

Následující obrázky znázorňují umístění spodního krytu a postup demontáže.

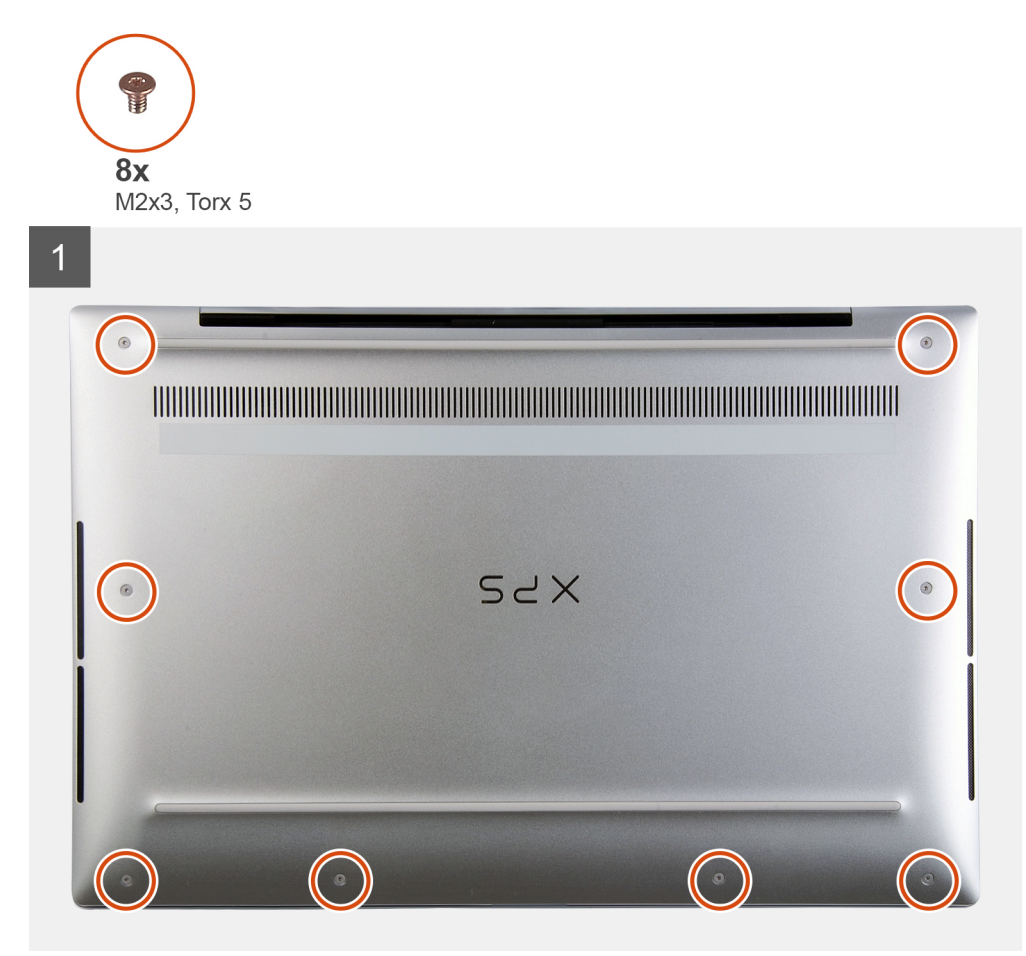

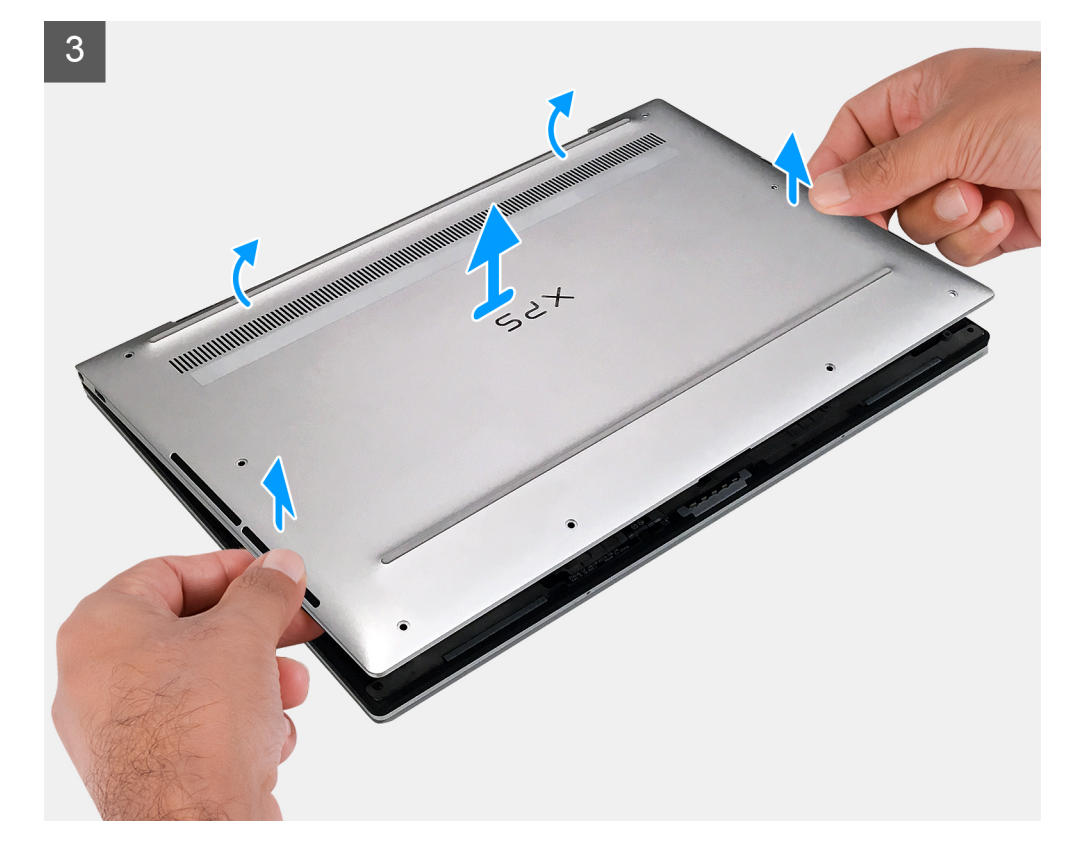

12 Demontáž a instalace součástí

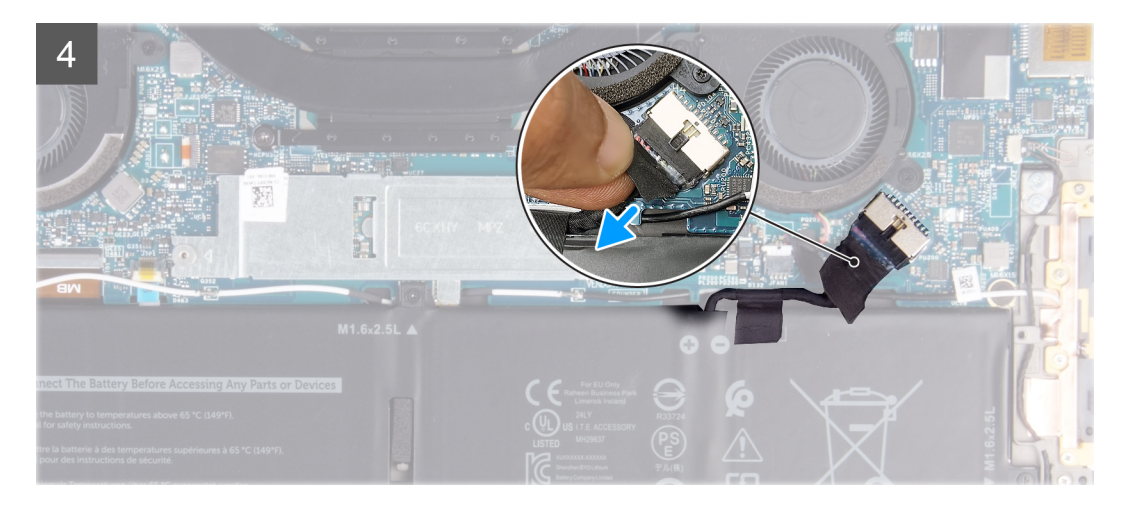

5

|           |          |          |              |                 | <u>888688888</u> |   |
|-----------|----------|----------|--------------|-----------------|------------------|---|
| esc 🔬 🖾 👖 |          | <u> </u> | Prt sc Fro   | home end insert | delete           |   |
|           |          |          | * (<br>7 8 9 |                 | backspace        |   |
|           |          | RTY      |              |                 |                  | - |
| caps lock | A S D    | F G H    | I J K        |                 | enter            |   |
| shift     |          | СУВ      | N M ,        | > ?<br>· /      | shift            |   |
|           | fn 🗮 ält |          | alt          | ctri 🔍          | ^ pg →           |   |
|           |          |          |              |                 |                  |   |
|           |          |          |              |                 |                  |   |
|           |          |          |              |                 |                  |   |
|           |          |          |              |                 |                  |   |
|           |          |          |              |                 |                  |   |
|           |          |          |              |                 |                  |   |
|           |          |          |              |                 |                  |   |

### Kroky

- 1. Vyšroubujte osm šroubů (M2x3, Torx 5), jimiž je spodní kryt připevněn k sestavě opěrky pro dlaň a klávesnice.
- 2. Pomocí plastového nástroje uvolněte spodní kryt počínaje z levého dolního rohu, postupujte ve směru šipek a sejměte jej ze sestavy opěrky pro dlaň a klávesnice.

🔨 🗸 VÝSTRAHA: Netahejte ani neuvolňujte spodní kryt ze strany, kde jsou panty, neboť by se kryt mohl poškodit.

- 3. Přidržte obě strany spodního krytu, otáčejte jím směrem zespoda nahoru a vyjměte jej ze sestavy opěrky pro dlaň a klávesnice.
  - **POZNÁMKA:** Kontakty na dolní straně spodního krytu slouží k uzemnění antén a zvukové karty a jsou křehké. Položte spodní kryt na čistý povrch, aby se kontakty nepoškodily.

(i) POZNÁMKA: Následující postup platí pouze v případě, že chcete z počítače demontovat nějakou další součást.

- 4. Odlepte pásku, kterou je kabel baterie připevněn k baterii.
- 5. Odpojte kabel baterie od základní desky pomocí poutka.
- 6. Překlopte počítač a stisknutím vypínače na 15 sekund vybijte statickou elektřinu.

### Nasazení spodního krytu

### Požadavky

Jestliže nahrazujete určitou součástku, vyjměte před montáží stávající součástku.

### O této úloze

Následující obrázek znázorňuje umístění spodního krytu a ukazuje postup montáže.

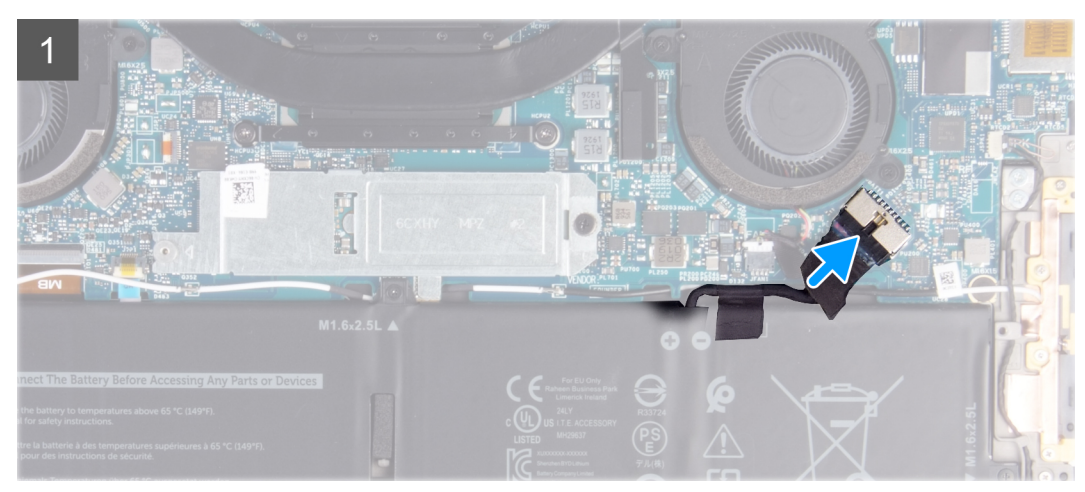

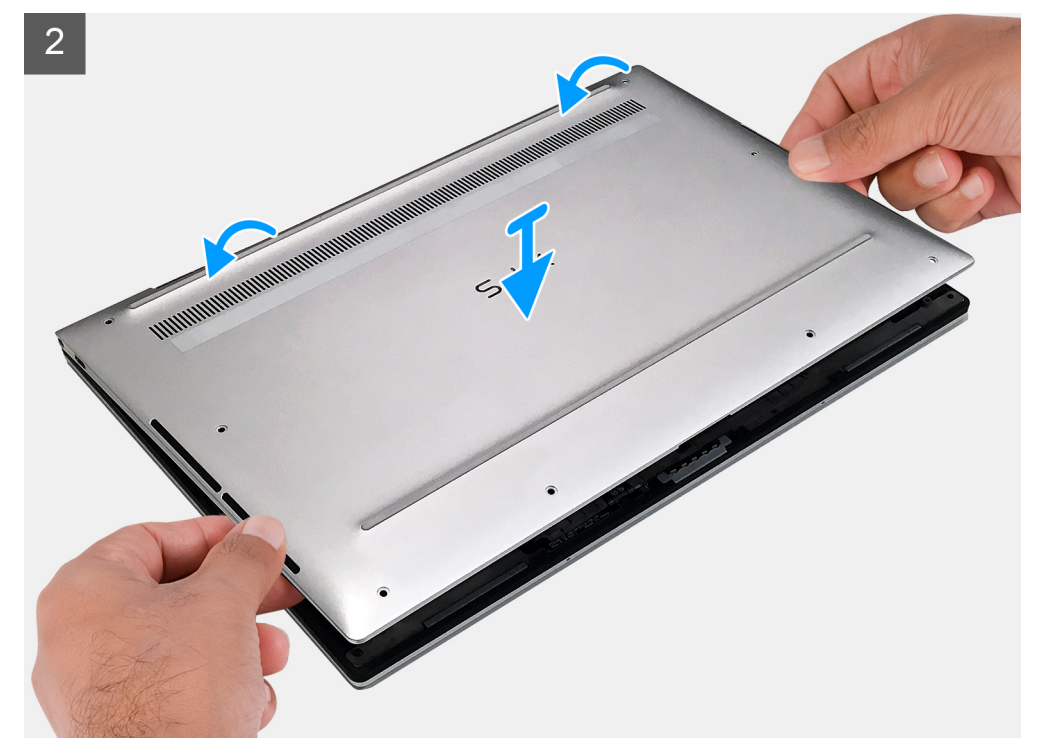

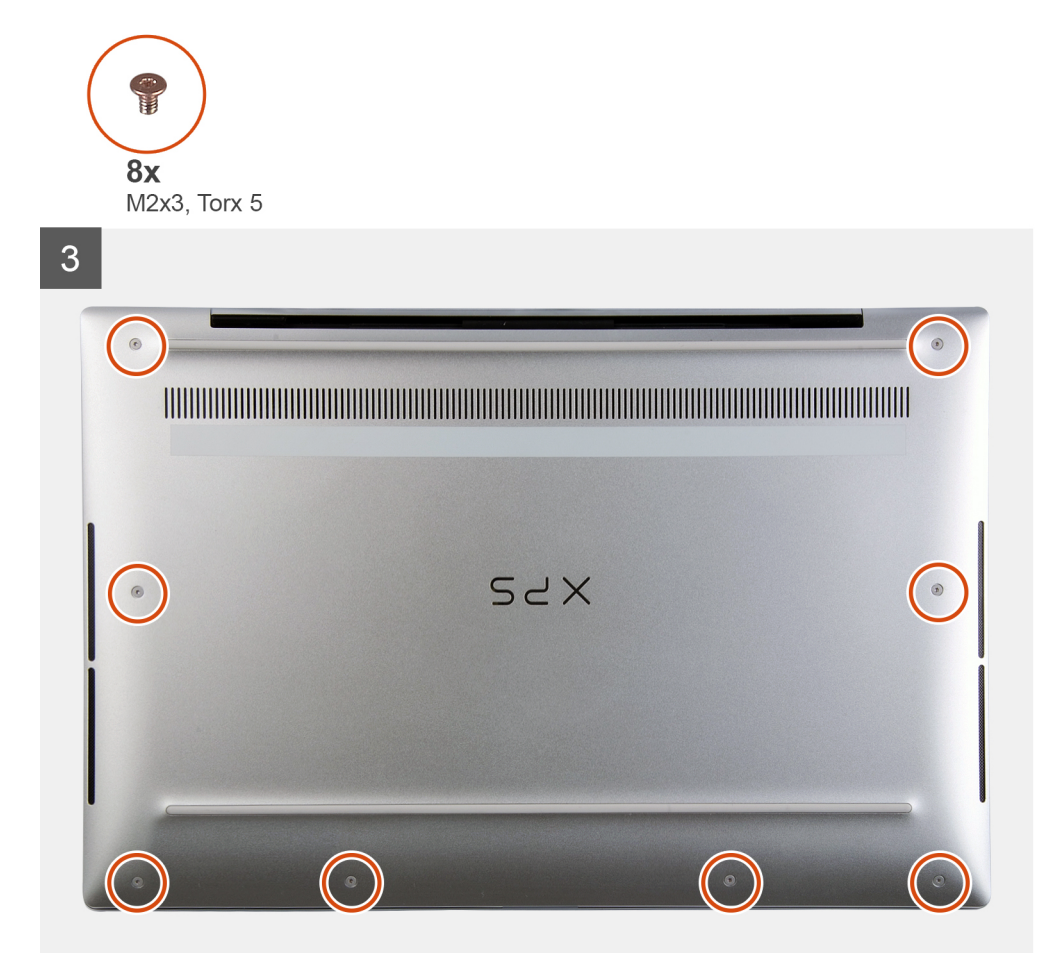

### Kroky

- 1. Připojte kabel baterie k základní desce.
- 2. Natočte spodní kryt vůči boční straně sestavy opěrky pro dlaň a klávesnice v místech pantů a zaklapněte jej na místo.
  - **POZNÁMKA:** Ověřte, že otvory pro šrouby na spodním krytu jsou zarovnané s otvory pro šrouby na sestavě opěrky pro dlaň a klávesnice.
- 3. Zašroubujte osm šroubů (M2x3, Torx 5), jimiž je spodní kryt připevněn k sestavě opěrky pro dlaň a klávesnice.

### Další kroky

1. Postupujte podle pokynů v části Po manipulaci uvnitř počítače.

# Baterie

### Bezpečnostní opatření týkající se lithium-iontové baterie

### VÝSTRAHA:

- Při manipulaci s lithium-iontovými bateriemi postupujte opatrně.
- Před vyjmutím baterii zcela vybijte. Odpojte od systému napájecí adaptér a nechte počítač běžet pouze na baterii baterie je plně vybitá, když se počítač po stisknutí vypínače již nezapne.
- Nerozbíjejte, neupouštějte, nedeformujte ani neprobíjejte baterii cizími objekty.
- Nevystavujte baterii vysokým teplotám a nerozebírejte bateriové sady a články.
- Nevyvíjejte tlak na povrch baterie.

- Neohýbejte baterii.
- Nepoužívejte k vypáčení nebo vytažení baterie žádné nástroje.
- Během servisu tohoto produktu nesmí dojít ke ztrátě ani nesprávnému umístění žádného šroubu, aby nedošlo k neúmyslnému proražení nebo poškození baterie nebo jiných součástí systému.
- Pokud se baterie zasekne v počítači následkem vyboulení, nepokoušejte se ji uvolnit propíchnutí, ohnutí nebo rozbití lithium-iontové baterie může být nebezpečné. V takovém případě kontaktujte technickou podporu společnosti Dell a vyžádejte si pomoc. Viz www.dell.com/contactdell.
- Vždy objednávejte originální baterie na stránkách www.dell.com nebo od autorizovaných partnerů a prodejců Dell.

### Vyjmutí baterie

### Požadavky

- 1. Postupujte podle pokynů v části Před manipulací uvnitř počítače.
- 2. Sejměte spodní kryt.

### O této úloze

Následující obrázek znázorňuje umístění baterie a ukazuje postup demontáže.

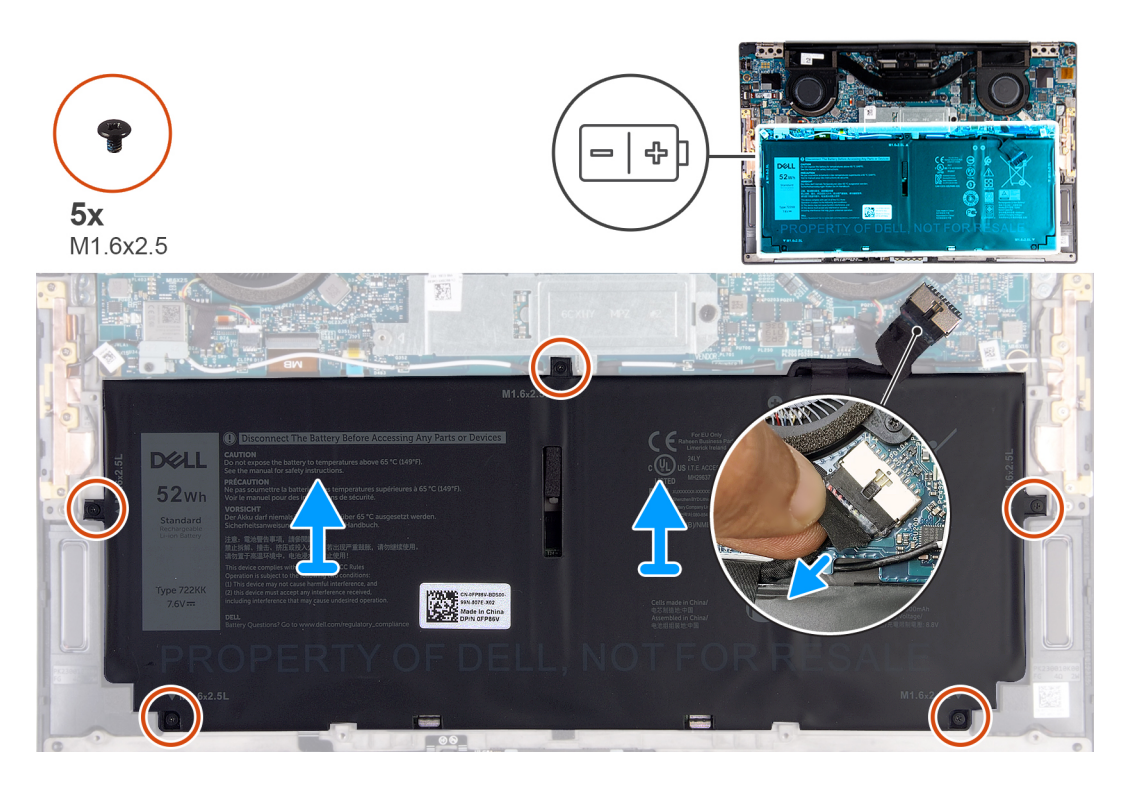

### Kroky

- 1. Pokud je kabel baterie stále připojený k základní desce, odloupněte pásku a odpojte jej.
- 2. Vyšroubujte pět šroubů (M1,6x2,5), které upevňují baterii k sestavě opěrky pro dlaň a klávesnice.
- 3. Zvedněte baterii ze sestavy opěrky pro dlaň a klávesnice.

### Vložení baterie

### Požadavky

Jestliže nahrazujete určitou součástku, vyjměte před montáží stávající součástku.

#### O této úloze

Následující obrázek znázorňuje umístění baterie a ukazuje postup montáže.

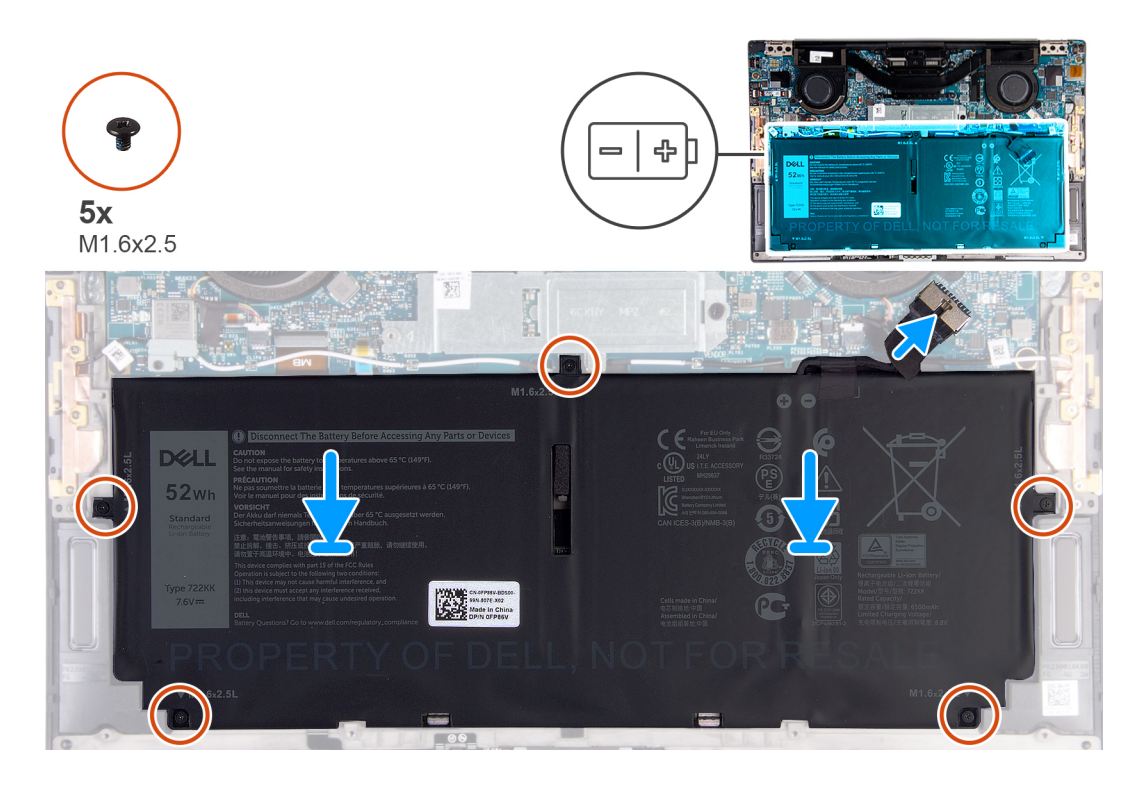

#### Kroky

- 1. Zarovnejte otvory pro šrouby na baterii s otvory pro šrouby na sestavě opěrky pro dlaň a klávesnice.
- 2. Zašroubujte pět šroubů (M1,6x2,5), které upevňují baterii k sestavě opěrky pro dlaň a klávesnice.
- 3. Připojte kabel baterie k základní desce.

### Další kroky

- 1. Nasaď te spodní kryt.
- 2. Postupujte podle pokynů v části Po manipulaci uvnitř počítače.

# Disk SSD

### Demontáž disku SSD M.2 2230

#### Požadavky

1. Postupujte podle pokynů v části Před manipulací uvnitř počítače.

🛆 VÝSTRAHA: Disky SSD jsou křehké. Při manipulaci s diskem SSD buďte opatrní.

VÝSTRAHA: Chcete-li předejít ztrátě dat, nevyjímejte disk SSD, pokud je počítač v režimu spánku nebo zapnutý.

2. Sejměte spodní kryt.

### O této úloze

(i) POZNÁMKA: V závislosti na objednané konfiguraci může váš počítač podporovat disk SSD M.2 2230 nebo M.2 2280.

(i) POZNÁMKA: Tento postup platí pouze pro počítače dodávané s diskem SSD M.2 2230.

Následující obrázek znázorňuje umístění disku SSD M.2 2230 a postup demontáže.

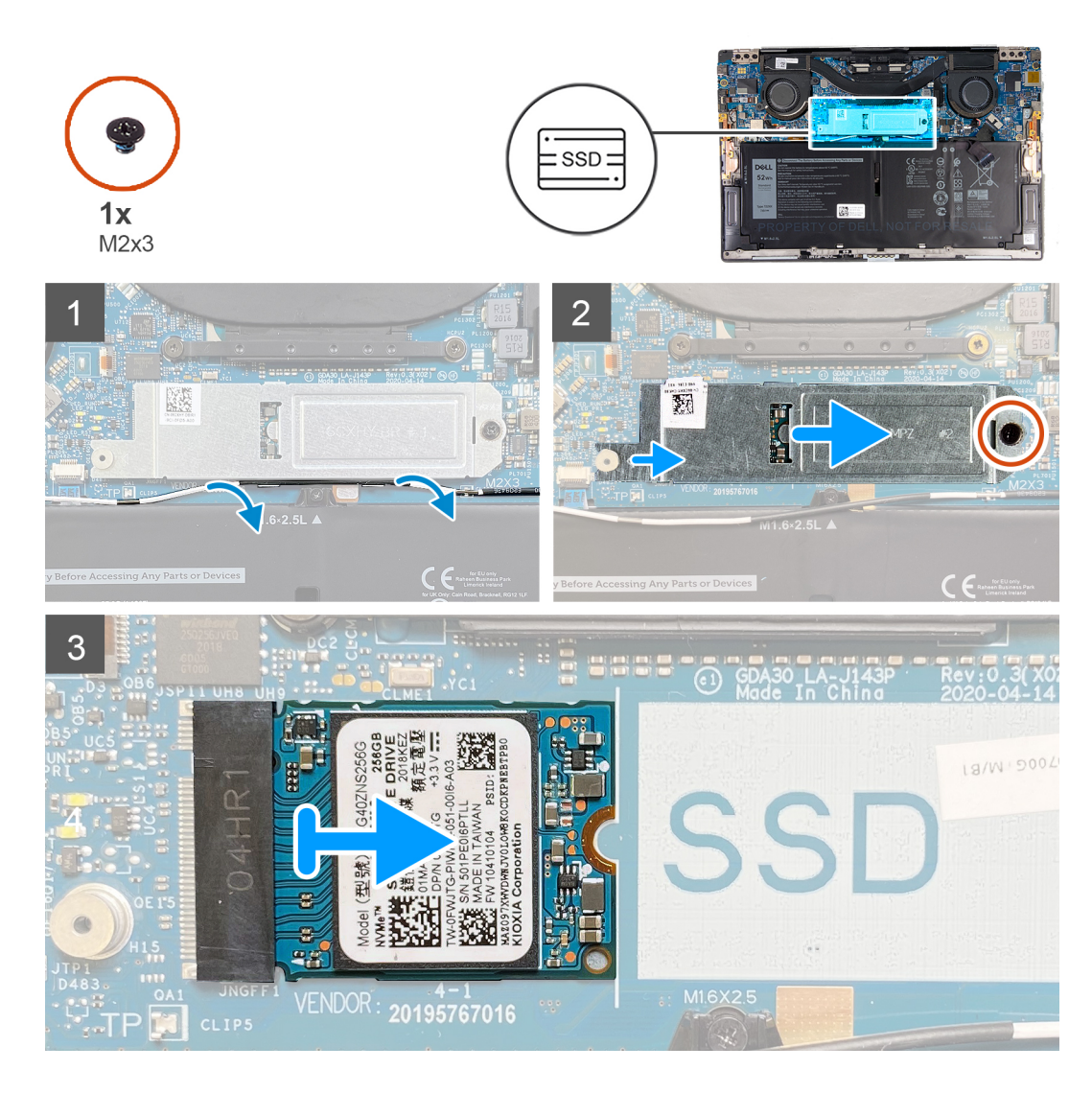

### Kroky

- 1. Vyjměte anténní kabel z vodicí drážky podél okraje krytu disku SSD.
- 2. Vyšroubujte šroub (M2x3), kterým je kryt disku SSD M.2 2230 připevněn k základní desce.
- 3. Vysuňte a zvedněte disk SSD M.2 2230 ze slotu disku SSD na základní desce.

### Montáž disku SSD M.2 2230

### Požadavky

Jestliže nahrazujete určitou součástku, vyjměte před montáží stávající součástku.

VÝSTRAHA: Disky SSD jsou křehké. Při manipulaci s diskem SSD buďte opatrní.

VÝSTRAHA: Chcete-li předejít ztrátě dat, nevyjímejte disk SSD, pokud je počítač v režimu spánku nebo zapnutý.

### O této úloze

(i) POZNÁMKA: V závislosti na objednané konfiguraci může váš počítač podporovat disk SSD M.2 2230 nebo M.2 2280.

(i) POZNÁMKA: Tento postup platí v případě, že instalujete disk SSD M.2 2230.

Následující obrázek znázorňuje umístění disku SSD M.2 2230 a postup montáže.

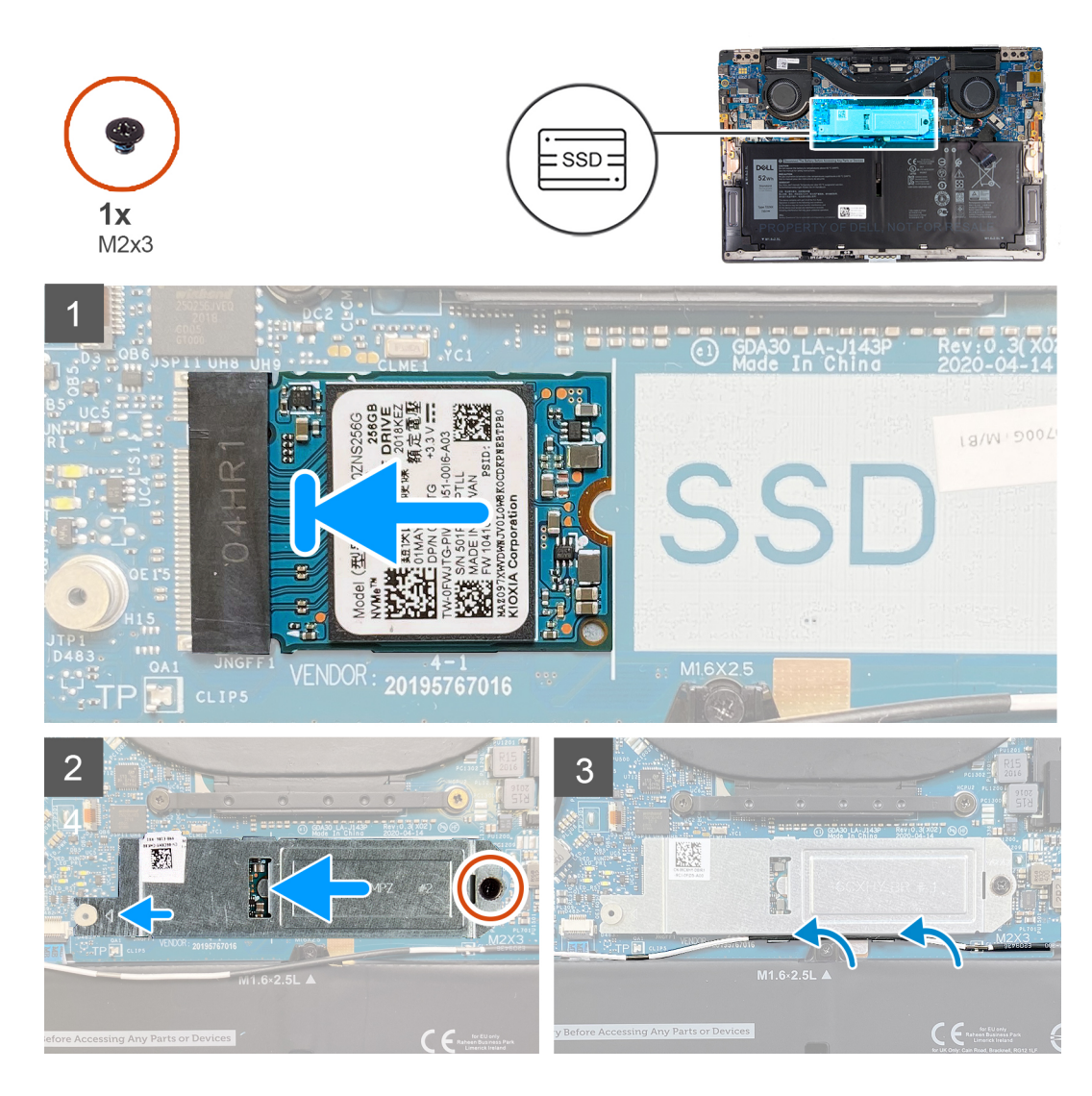

### Kroky

- 1. Zarovnejte zářez na disku SSD M.2 2230 s výstupkem na slotu pro disk SSD na základní desce.
- 2. Zasuňte disk SSD M.2 2230 do slotu disku SSD na základní desce.
- 3. Vložte drážku na krytu disku SSD do slotu na čepu na základní desce.
- 4. Zašroubujte šroub (M2x3), kterým je kryt disku SSD M.2 2230 připevněn k základní desce.
- 5. Protáhněte anténní kabel skrze vodicí drážky podél krytu disku SSD.

### Další kroky

- 1. Nasaď te spodní kryt.
- 2. Postupujte podle pokynů v části Po manipulaci uvnitř počítače.

### Demontáž disku SSD M.2 2280

### Požadavky

1. Postupujte podle pokynů v části Před manipulací uvnitř počítače.

VÝSTRAHA: Disky SSD jsou křehké. Při manipulaci s diskem SSD buďte opatrní.

🛆 VÝSTRAHA: Chcete-li předejít ztrátě dat, nevyjímejte disk SSD, pokud je počítač v režimu spánku nebo zapnutý.

2. Sejměte spodní kryt.

### O této úloze

(i) POZNÁMKA: V závislosti na objednané konfiguraci může váš počítač podporovat disk SSD M.2 2280 nebo M.2 2280.

(i) POZNÁMKA: Tento postup platí pouze pro počítače dodávané s diskem SSD M.2 2280.

Následující obrázek znázorňuje umístění disku SSD M.2 2280 a postup demontáže.

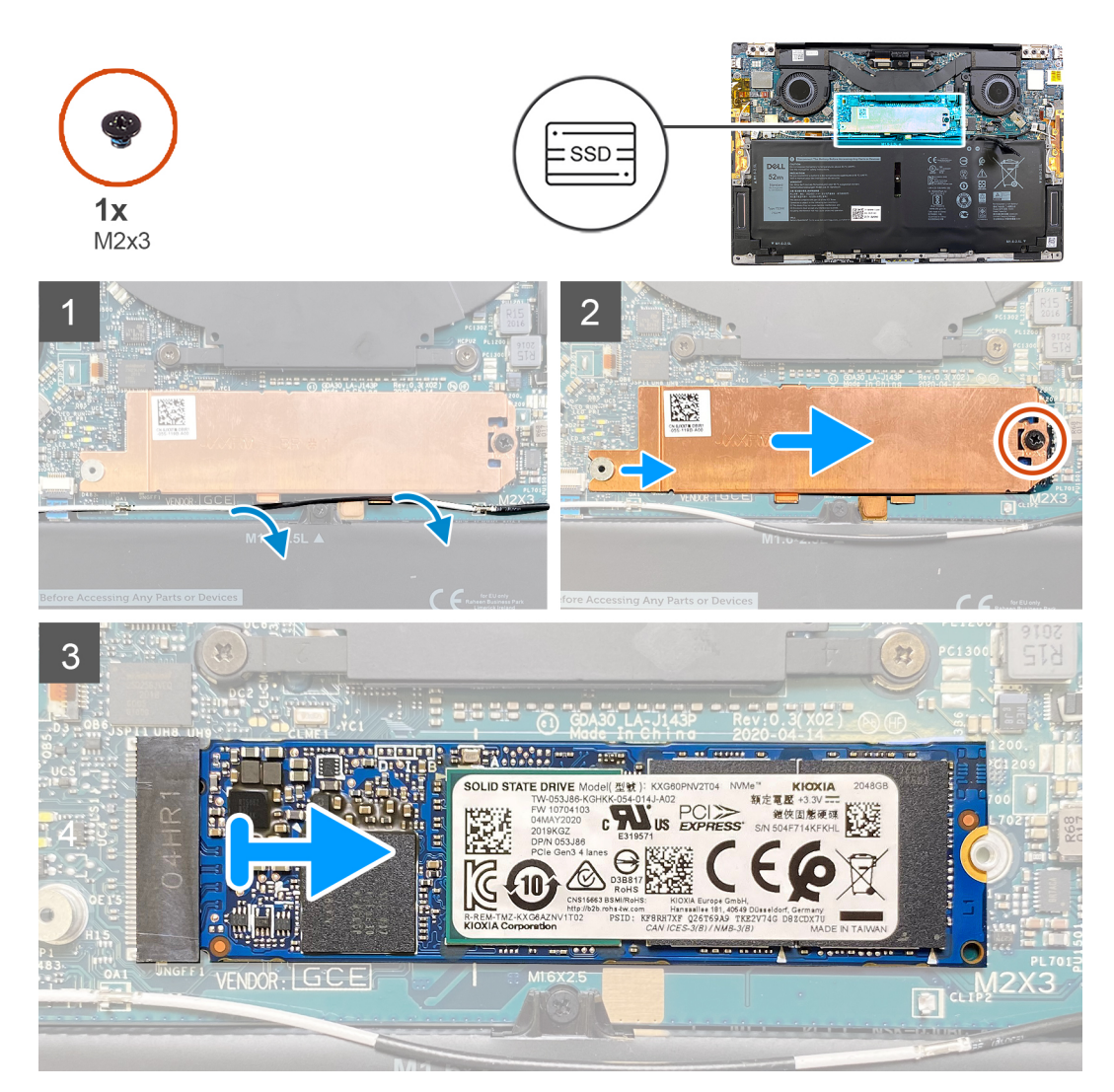

### Kroky

- 1. Vyjměte anténní kabel z vodicí drážky podél okraje krytu disku SSD.
- 2. Vyšroubujte šroub (M2x3), kterým je kryt disku SSD M.2 2280 připevněn k základní desce.
- 3. Vysuňte a zvedněte disk SSD M.2 2280 ze slotu disku SSD na základní desce.

### Montáž disku SSD M.2 2280

#### Požadavky

Jestliže nahrazujete určitou součástku, vyjměte před montáží stávající součástku.

VÝSTRAHA: Disky SSD jsou křehké. Při manipulaci s diskem SSD buďte opatrní.

VÝSTRAHA: Chcete-li předejít ztrátě dat, nevyjímejte disk SSD, pokud je počítač v režimu spánku nebo zapnutý.

### O této úloze

(i) POZNÁMKA: V závislosti na objednané konfiguraci může váš počítač podporovat disk SSD M.2 2280 nebo M.2 2280.

(i) POZNÁMKA: Tento postup platí v případě, že instalujete disk SSD M.2 2280.

Následující obrázek znázorňuje umístění disku SSD M.2 2280 a postup montáže.

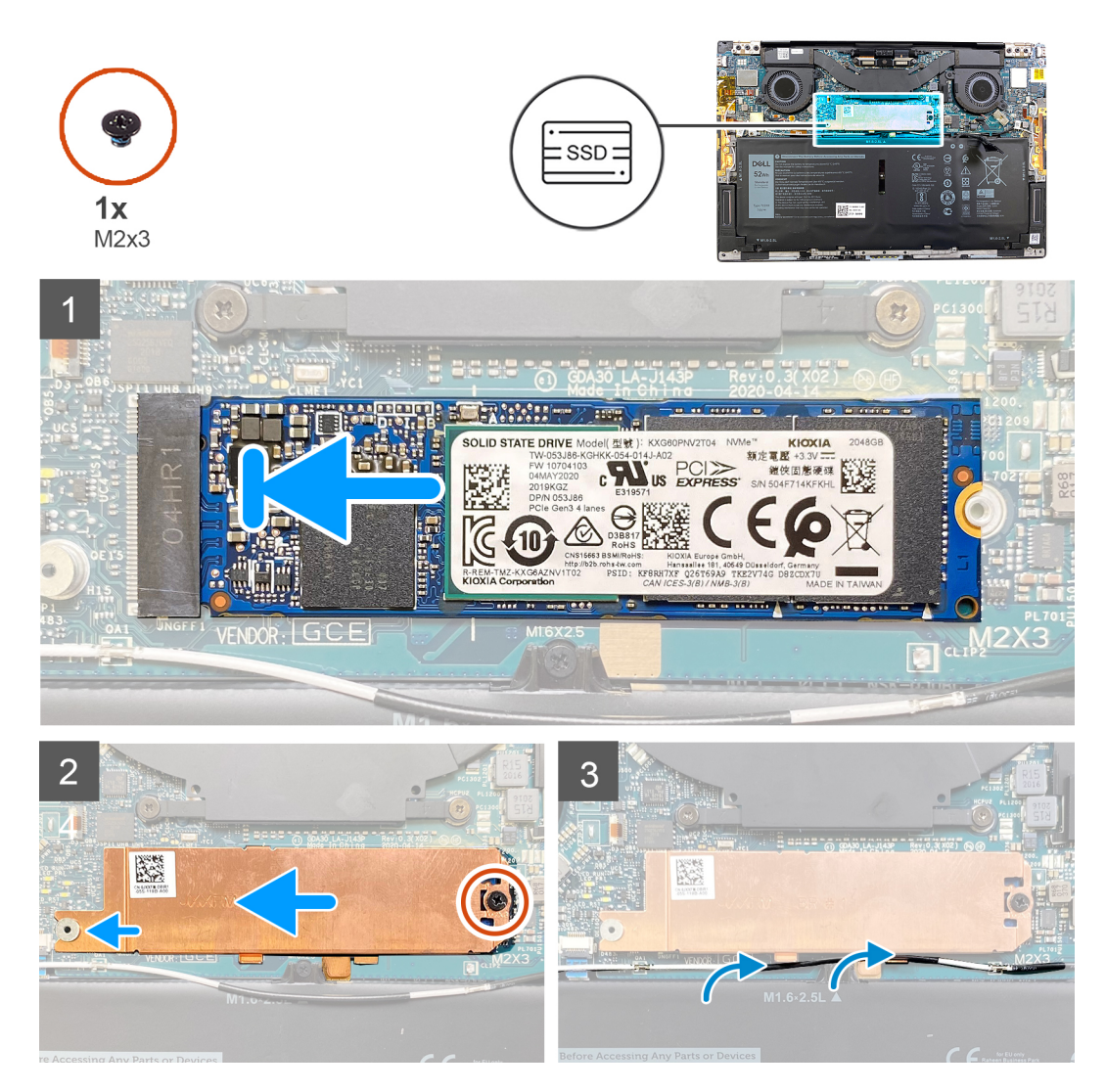

### Kroky

- 1. Zarovnejte zářez na disku SSD M.2 2280 s výstupkem na slotu pro disk SSD na základní desce.
- 2. Zasuňte disk SSD M.2 2280 do slotu disku SSD na základní desce.
- 3. Vložte drážku na krytu disku SSD do slotu na čepu na základní desce.
- 4. Zašroubujte šroub (M2x3), kterým je kryt disku SSD M.2 2280 připevněn k základní desce.
- 5. Protáhněte anténní kabel skrze vodicí drážky podél krytu disku SSD.

#### Další kroky

- 1. Nasaď te spodní kryt.
- 2. Postupujte podle pokynů v části Po manipulaci uvnitř počítače.

# Ventilátory

### Demontáž ventilátorů

### Požadavky

- 1. Postupujte podle pokynů v části Před manipulací uvnitř počítače.
- 2. Sejměte spodní kryt.

### O této úloze

(i) POZNÁMKA: Tento postup platí pro počítače dodávané s procesorem Intel Core i3-1115G4 11. generace.

Následující obrázky znázorňují umístění ventilátorů a postup demontáže.

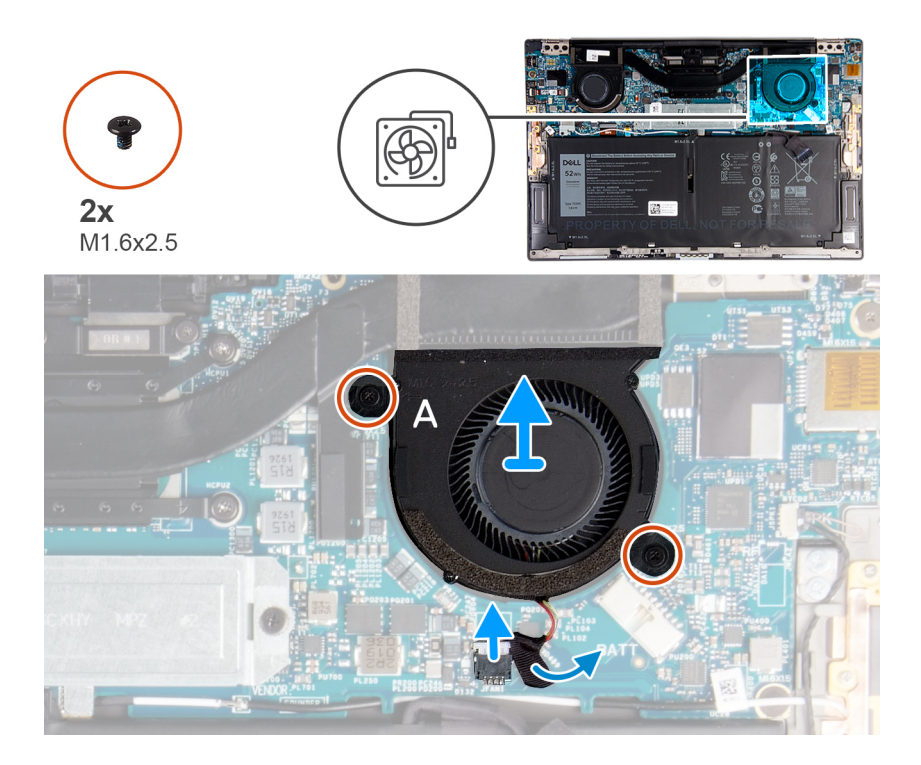

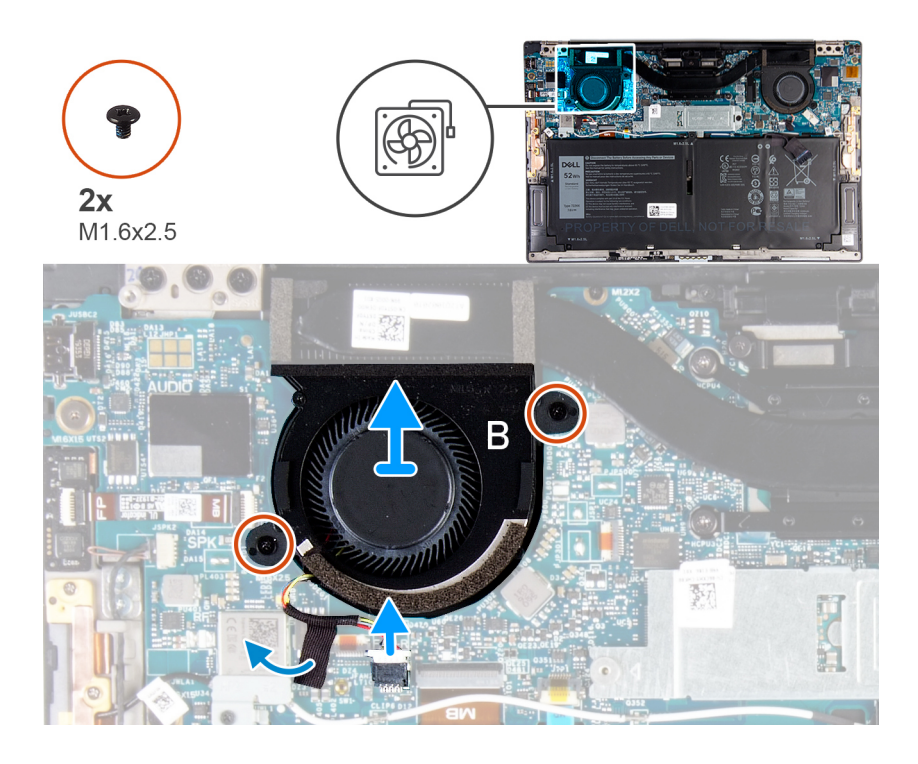

### Kroky

- 1. Odloupněte pásku, kterou je kabel ventilátoru A připevněn k základní desce.
- 2. Odpojte kabel ventilátoru A od základní desky.
- 3. Odstraňte dva šrouby (M1,6x2,5), kterými je ventilátor A připevněn k základní desce.
- 4. Vyjměte ventilátor A ze základní desky.
- 5. Odloupněte pásku, kterou je kabel ventilátoru B připevněn k základní desce.
- 6. Odpojte kabel ventilátoru B od základní desky.
- 7. Odstraňte dva šrouby (M1,6x2,5), kterými je ventilátor B připevněn k základní desce.
- 8. Vyjměte ventilátor B ze základní desky.

### Montáž ventilátorů

#### Požadavky

Jestliže nahrazujete určitou součástku, vyjměte před montáží stávající součástku.

### O této úloze

(i) POZNÁMKA: Tento postup platí pro počítače dodávané s procesorem Intel Core i3-1115G4 11. generace.

Následující obrázky znázorňují umístění ventilátorů a postup montáže.

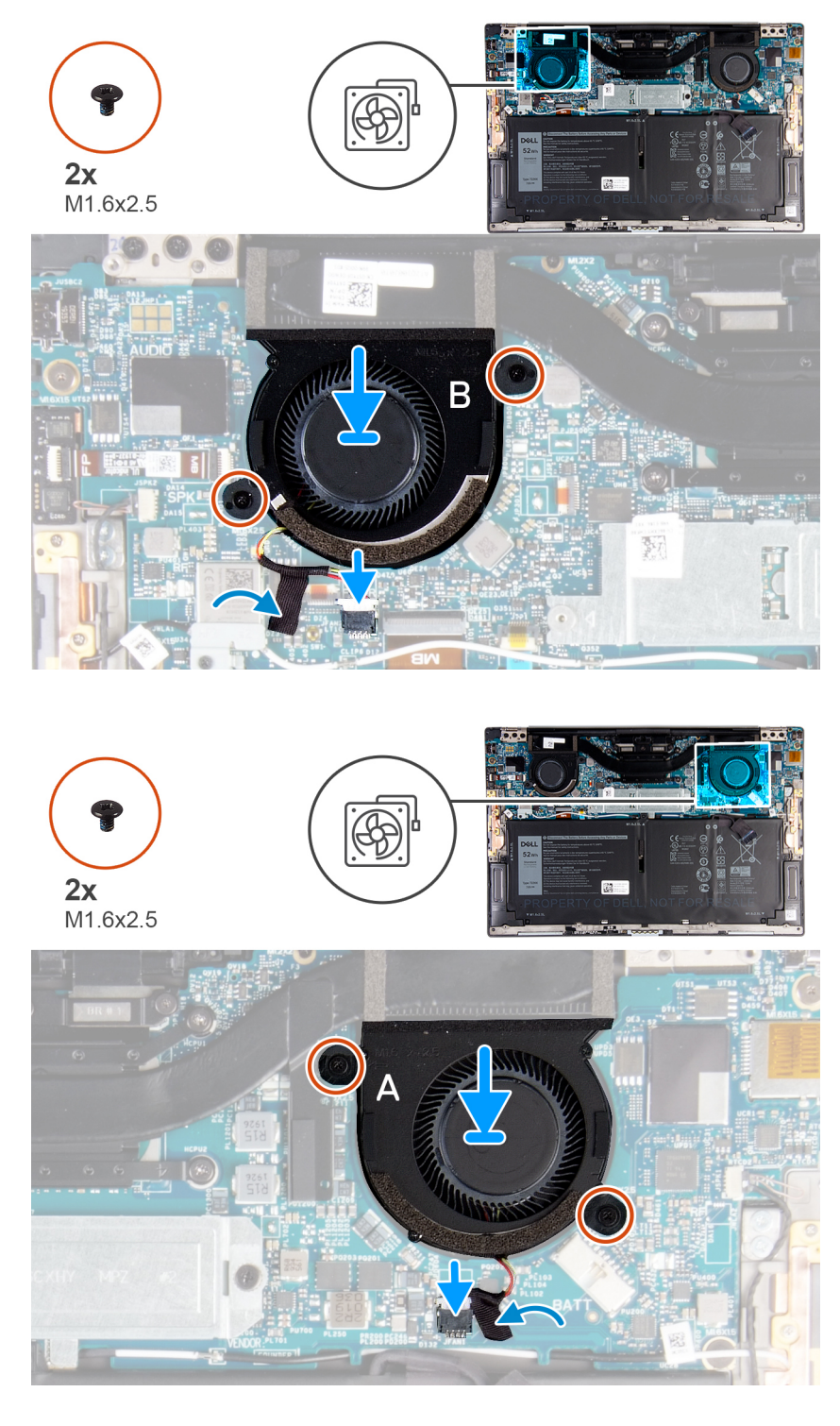

### Kroky

- 1. Zarovnejte otvory pro šrouby na ventilátoru B s otvory pro šrouby na základní desce.
- 2. Zašroubujte dva šrouby (M1,6x2,5), kterými je ventilátor B připevněn k základní desce.
- 3. Připojte kabel ventilátoru B k základní desce.
- 4. Přilepte pásku, kterou je kabel ventilátoru B připevněn k základní desce.
- 5. Zarovnejte otvory pro šrouby na ventilátoru A s otvory pro šrouby na základní desce.
- 6. Zašroubujte dva šrouby (M1,6x2,5), kterými je ventilátor A připevněn k základní desce.
- 7. Připojte kabel ventilátoru A k základní desce.
- 8. Přilepte pásku, kterou je kabel ventilátoru A připevněn k základní desce.

### Další kroky

- 1. Nasaďte spodní kryt.
- 2. Postupujte podle pokynů v části Po manipulaci uvnitř počítače.

# Chladič

### Demontáž chladiče

### Požadavky

- 1. Postupujte podle pokynů v části Před manipulací uvnitř počítače.
  - VÝSTRAHA: Maximální chlazení procesoru zajistíte tím, že se nebudete dotýkat teplovodivých oblastí chladiče. Oleje obsažené v pokožce dokážou snížit teplovodivost teplovodivé pasty.

**POZNÁMKA:** V průběhu běžného provozu může být chladič velice horký. Než se ho dotknete, nechte chladič dostatečně dlouho vychladnout.

2. Sejměte spodní kryt.

### O této úloze

**POZNÁMKA:** Tento postup platí pro počítače dodávané s procesorem Intel Core i3-1115G4 11. generace. Chladič a ventilátory jsou samostatné jednotky.

Následující obrázek znázorňuje umístění chladiče a ukazuje postup demontáže.

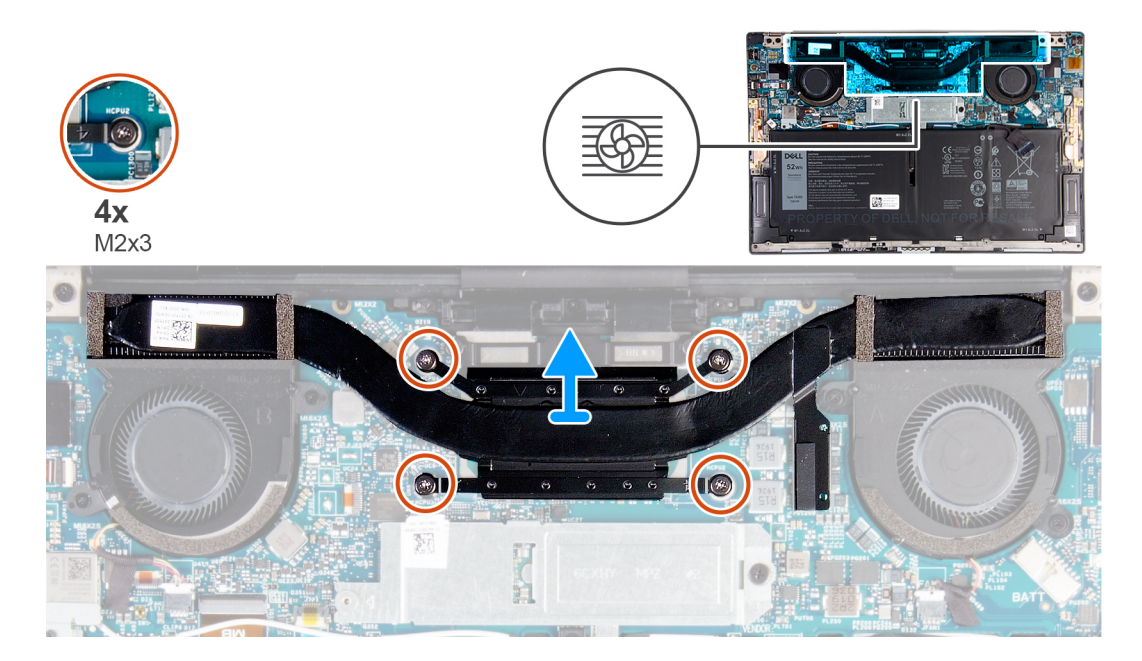

### Kroky

- 1. Postupně (v opačném pořadí, než je vyznačeno na chladiči) vyšroubujte čtyři jisticí šrouby (M2x3) upevňující chladič k základní desce.
- **2.** Vyjměte chladič ze základní desky.

### Montáž chladiče

### Požadavky

Jestliže nahrazujete určitou součástku, vyjměte před montáží stávající součástku.

**POZNÁMKA:** Tento postup platí pro počítače dodávané s procesorem Intel Core i3-1115G4 11. generace. Chladič a ventilátory jsou samostatné jednotky.

### VÝSTRAHA: Nesprávné vyrovnání chladiče může poškodit základní desku a procesor.

**POZNÁMKA:** Pokud vyměňujete základní desku nebo chladič, použijte chladicí podložku, resp. pastu dodanou v rámci sady. Zajistíte tak dosažení správné tepelné vodivosti.

### O této úloze

Následující obrázek znázorňuje umístění chladiče a postup montáže.

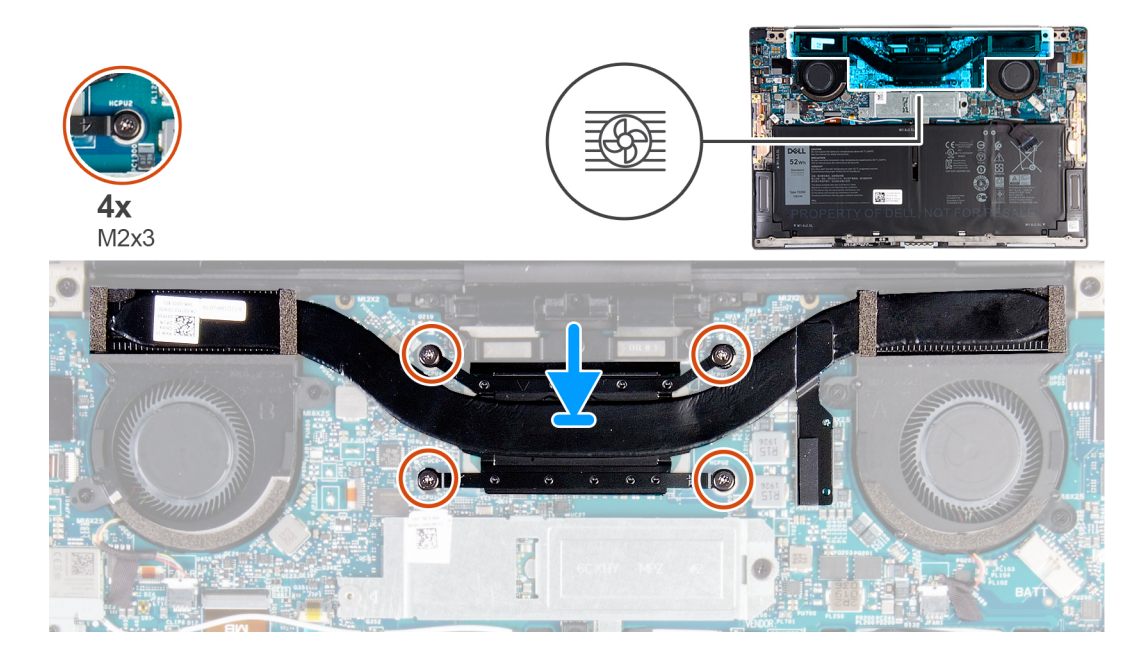

### Kroky

- 1. Zarovnejte otvory pro šrouby na chladiči s otvory pro šrouby na základní desce.
- 2. Postupně (podle pořadí vyznačeného na chladiči) zašroubujte čtyři jisticí šroubky (M2x3), které připevňují chladič k systémové desce.

### Další kroky

- 1. Nasaď te spodní kryt.
- 2. Postupujte podle pokynů v části Po manipulaci uvnitř počítače.

# Sestava chladiče a ventilátoru

### Demontáž sestavy chladiče a ventilátoru

#### Požadavky

1. Postupujte podle pokynů v části Před manipulací uvnitř počítače.

VÝSTRAHA: Maximální chlazení procesoru zajistíte tím, že se nebudete dotýkat teplovodivých oblastí sestavy chladiče a ventilátoru. Oleje obsažené v pokožce dokážou snížit teplovodivost teplovodivé pasty.

**POZNÁMKA:** V průběhu běžného provozu může být sestava chladiče a ventilátoru velice horká. Než se jí dotknete, nechte sestavu chladiče a ventilátoru dostatečně dlouho vychladnout.

2. Sejměte spodní kryt.

#### O této úloze

POZNÁMKA: Tento postup platí pro počítače dodávané s procesorem Intel Core i5-1135G7 11. generace nebo Intel Core i7-1165G7
 11. generace. Chladič a ventilátory jsou propojeny do sestavy chladiče a ventilátoru.

Následující obrázek znázorňuje umístění sestavy chladiče a ventilátoru a postup demontáže.

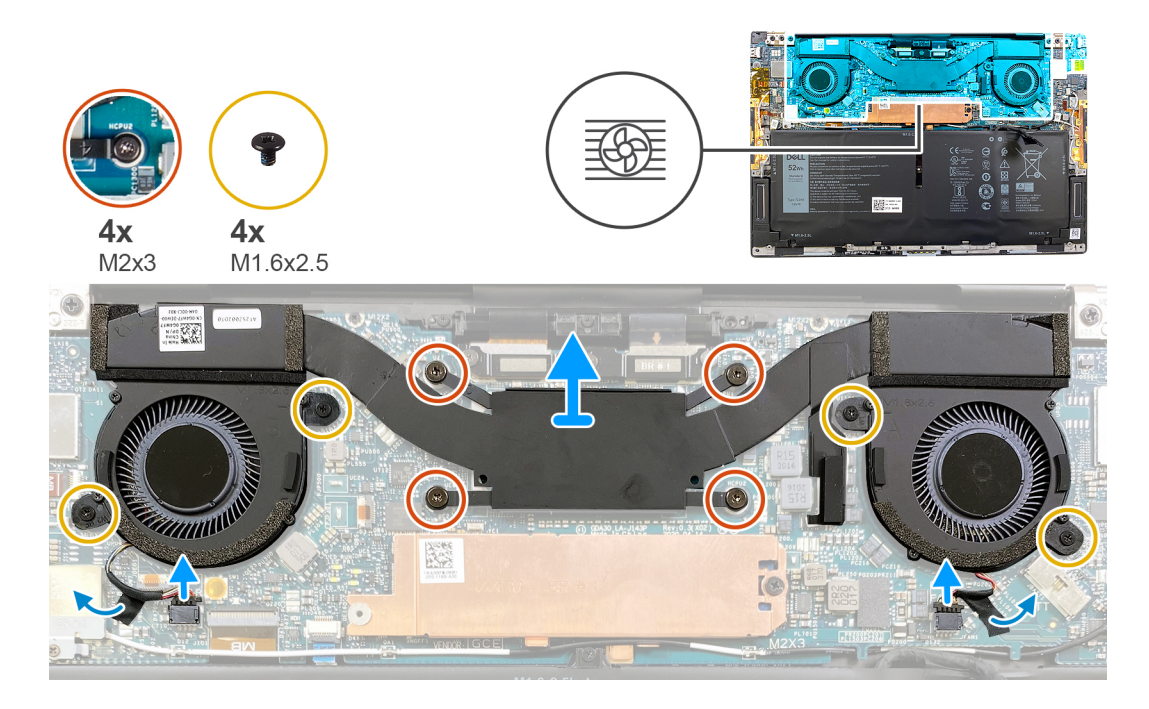

#### Kroky

- 1. V opačném pořadí (než je vyznačeno na sestavě chladiče a ventilátoru) povolte čtyři jisticí šroubky (M2x3), které připevňují sestavu chladiče a ventilátoru k základní desce.
- 2. Odloupněte pásky, kterými jsou kabely ventilátoru připevněny k základní desce.
- 3. Odpojte kabely ventilátoru od základní desky.
- 4. Vyšroubujte čtyři šrouby (M1,6x2,5) připevňující ventilátory k základní desce.
- 5. Vyjměte sestavu chladiče a ventilátoru ze základní desky.

### Montáž sestavy chladiče a ventilátoru

#### Požadavky

Jestliže nahrazujete určitou součástku, vyjměte před montáží stávající součástku.

POZNÁMKA: Tento postup platí pro počítače dodávané s procesorem Intel Core i5-1135G7 11. generace nebo Intel Core i7-1165G7
 11. generace. Chladič a ventilátory jsou propojeny do sestavy chladiče a ventilátoru.

#### 🛆 VÝSTRAHA: Nesprávné vyrovnání sestavy chladiče a ventilátoru může poškodit základní desku a procesor.

**POZNÁMKA:** Pokud vyměňujete základní desku nebo sestavu chladiče a ventilátoru, použijte chladicí podložku, resp. pastu dodanou v rámci sady. Zajistíte tak dosažení správné tepelné vodivosti.

#### O této úloze

Následující obrázek znázorňuje umístění sestavy chladiče a ventilátoru a postup montáže.

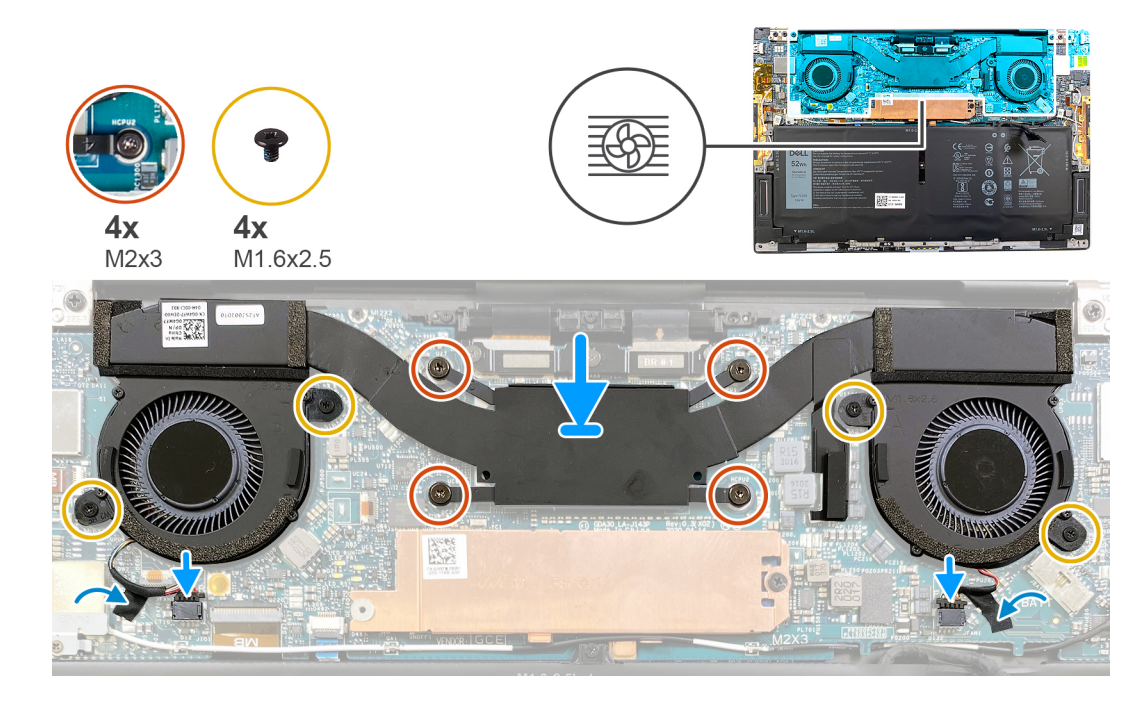

#### Kroky

- 1. Zarovnejte otvory šroubů na sestavě chladiče a ventilátoru s otvory šroubů na základní desce.
- 2. Podle pořadí (vyznačeného na sestavě chladiče a ventilátoru) postupně utáhněte čtyři jisticí šrouby (M2x3), které připevňují sestavu chladiče a ventilátoru k základní desce.
- 3. Zašroubujte čtyři šrouby (M1,6x2,5), kterými jsou ventilátory připevněny k základní desce.
- 4. Připojte kabely ventilátoru k základní desce.
- 5. Přilepte pásku, kterou jsou kabely ventilátorů připevněny k základní desce.

### Další kroky

- 1. Nasaď te spodní kryt.
- 2. Postupujte podle pokynů v části Po manipulaci uvnitř počítače.

# Sestava displeje

### Demontáž sestavy displeje

#### Požadavky

- 1. Postupujte podle pokynů v části Před manipulací uvnitř počítače.
- 2. Sejměte spodní kryt.

### O této úloze

Následující obrázky znázorňují umístění sestavy displeje a postup demontáže.

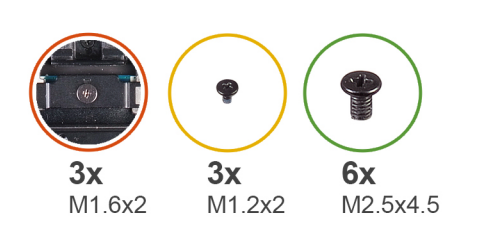

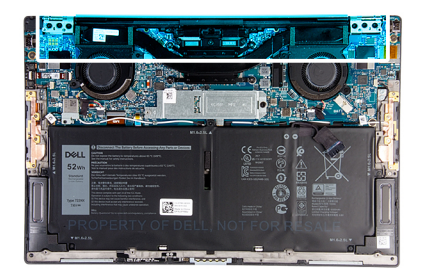

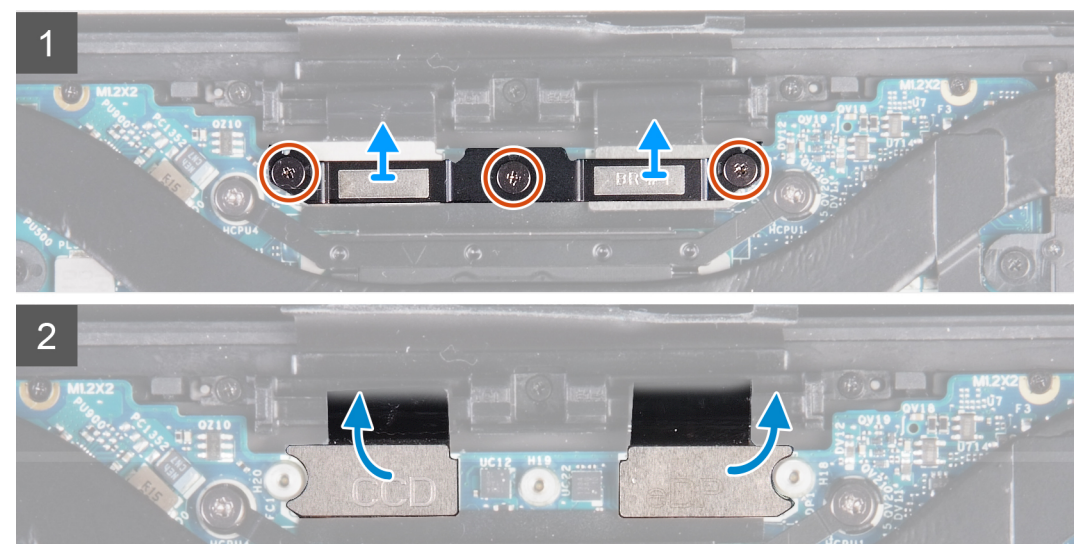

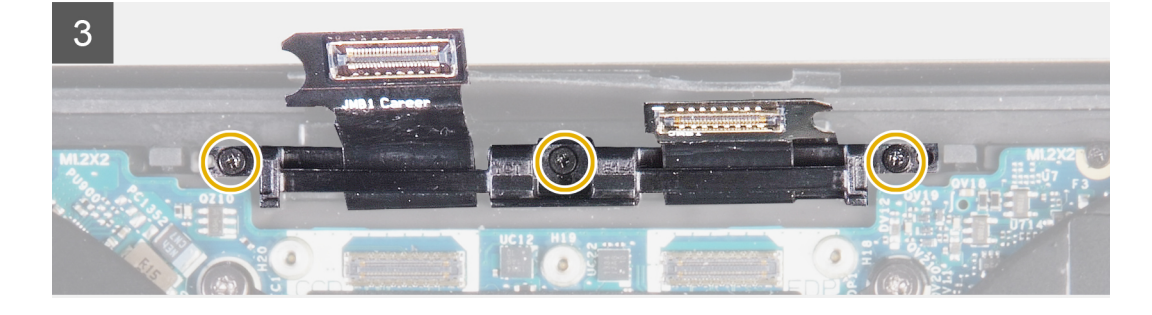

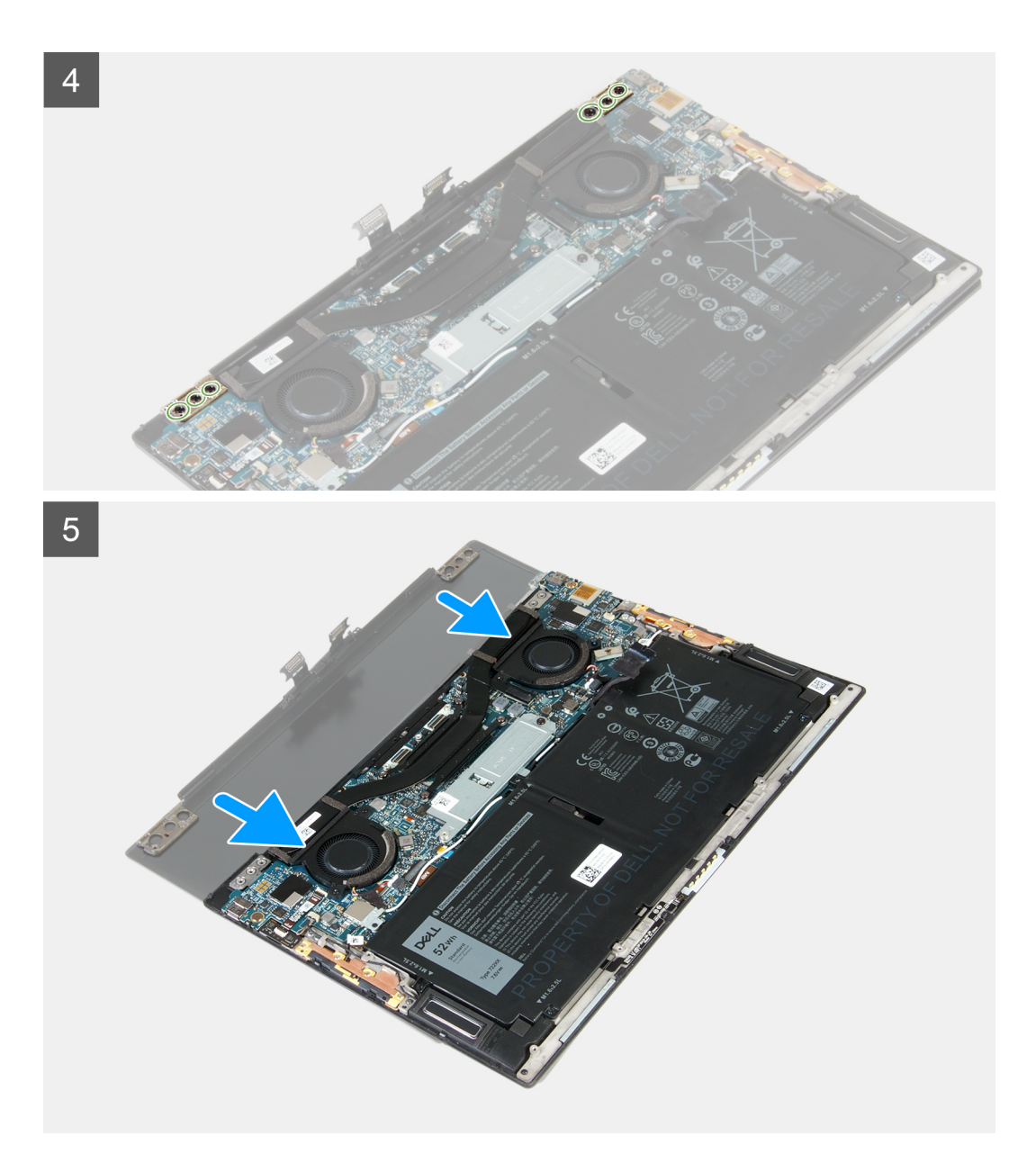

### Kroky

- 1. Povolte tři jisticí šroubky (M1,6x2), kterými je držák kabelu sestavy displeje připevněn k základní desce.
- 2. Vyjměte držák kabelu sestavy displeje ze základní desky.
- 3. Odpojte kabel kamery a kabel displeje od základní desky.
- 4. Vyšroubujte tři šrouby (M1,2x2), kterými je držák kabelu sestavy displeje připevněn k sestavě opěrky pro dlaň a klávesnice.
- 5. Vyšroubujte tři šrouby (M2,5x4,5), které připevňují levý pant k základní desce a sestavě opěrky pro dlaň a klávesnice.
- 6. Vyšroubujte tři šrouby (M2,5x4,5), které připevňují pravý pant k základní desce a sestavě opěrky pro dlaň a klávesnice.
- 7. Vysuňte sestavu opěrky pro dlaň a klávesnice ze sestavy displeje.
- 8. Po provedení všech výše uvedených kroků vám zůstane pouze sestava displeje.

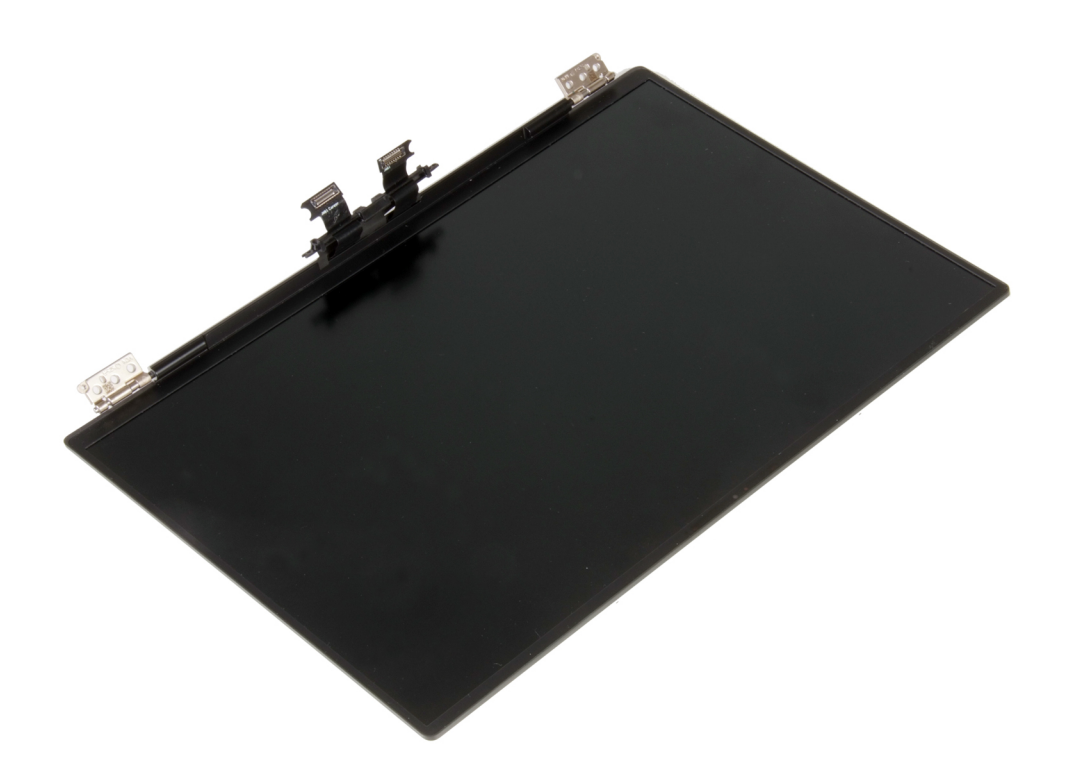

### Instalace sestavy displeje

### Požadavky

Jestliže nahrazujete určitou součástku, vyjměte před montáží stávající součástku.

### O této úloze

Následující obrázky znázorňují umístění sestavy displeje a vizuálně ukazují postup montáže.

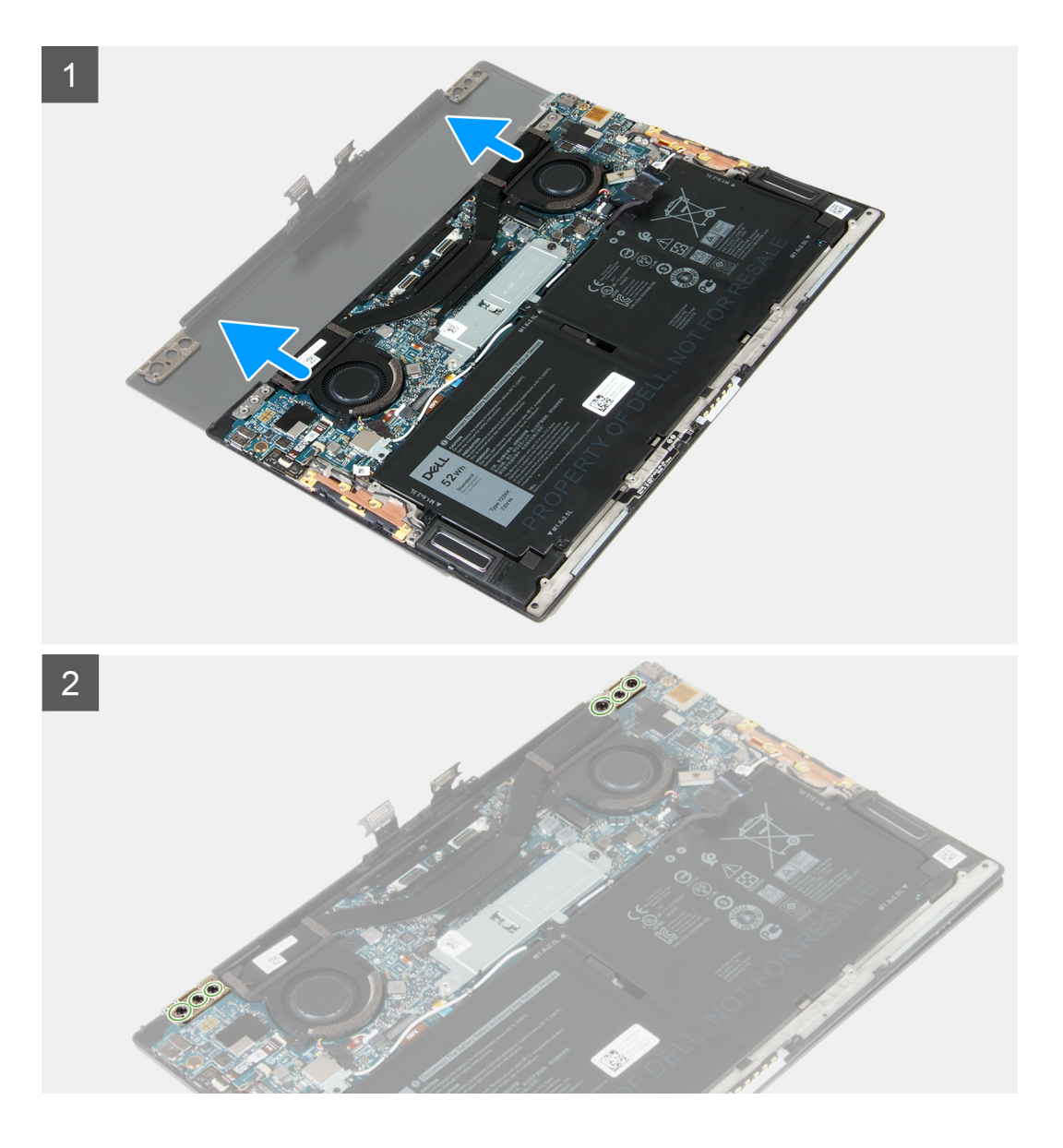

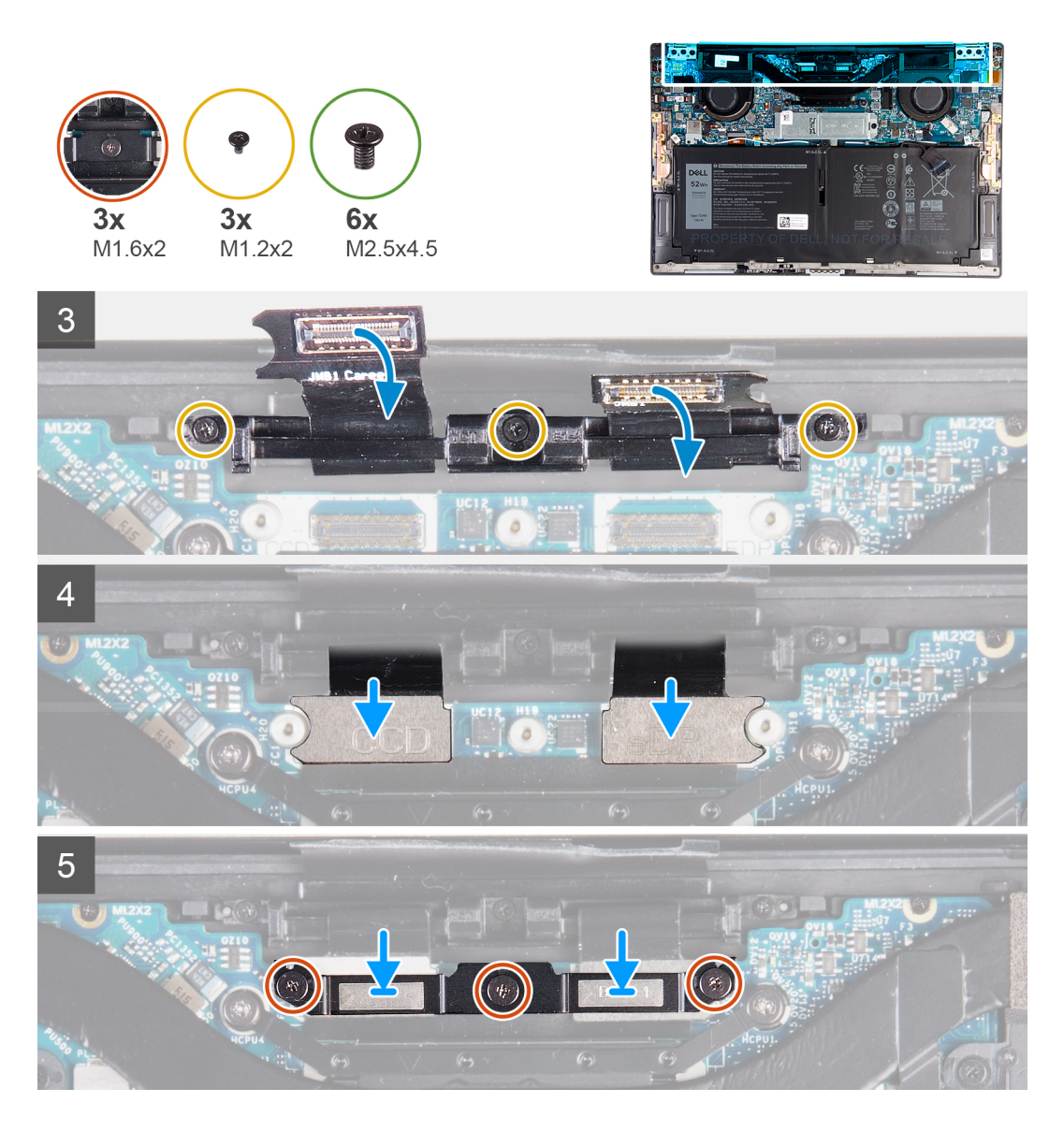

### Kroky

- 1. Zasuňte sestavu opěrky pro dlaň a klávesnice pod panty sestavy displeje.
- 2. Zarovnejte zdířky šroubů na sestavě opěrky rukou se zdířkami šroubů na závěsech displeje.
- 3. Zašroubujte tři šrouby (M2,5x4,5), které připevňují levý pant k základní desce a sestavě opěrky pro dlaň a klávesnice.
- 4. Zašroubujte tři šrouby (M2,5x4,5), které připevňují pravý pant k základní desce a sestavě opěrky pro dlaň a klávesnice.
- 5. Otvory pro šrouby na držáku kabelu sestavy displeje zarovnejte s otvory pro šrouby na sestavě opěrky pro dlaň a klávesnice.
- 6. Zašroubujte tři šrouby (M1,2x2), kterými je držák kabelu sestavy displeje připevněn k sestavě opěrky pro dlaň a klávesnice.

(i) POZNÁMKA: Při utahování tří šroubů (M1,2x2) použijte jen malý krouticí moment, aby nedošlo k poškození závitů.

- 7. Kabel kamery a kabel displeje připojte k základní desce.
- Otvory pro šrouby na držáku kabelu sestavy displeje zarovnejte s otvory pro šrouby na základní desce a utáhněte tři jisticí šroubky (M1,6x2).

### Další kroky

- 1. Nasaď te spodní kryt.
- 2. Postupujte podle pokynů v části Po manipulaci uvnitř počítače.

# Základní deska

### Demontáž základní desky

### Požadavky

- 1. Postupujte podle pokynů v části Před manipulací uvnitř počítače.
  - POZNÁMKA: Výrobní číslo počítače je uloženo na základní desce. Po výměně základní desky je třeba v nastavení systému BIOS zadat výrobní číslo.
  - (i) POZNÁMKA: Výměnou základní desky dojde k odstranění všech změn, které jste v systému BIOS pomocí programu pro jeho nastavení provedli. Po výměně základní desky musíte příslušné změny provést znovu.
  - POZNÁMKA: Před odpojením kabelů od základní desky si zapamatujte jejich umístění, abyste je po výměně základní desky zapojili správně.
- 2. Sejměte spodní kryt.
- 3. Vyjměte baterii.
- 4. Vyjměte ventilátory (pro počítače dodávané s procesorem Intel Core i3-1115G4 11. generace).
- 5. Vyjměte chladič (pro počítače dodávané s procesorem Intel Core i3-1115G4 11. generace).
  - **POZNÁMKA:** Základní desku lze demontovat či instalovat i s připevněným chladičem. Tím se celý postup zjednodušuje a nehrozí přerušení tepelného mostu mezi základní deskou a chladičem.
- 6. Vyjměte sestavu chladiče a ventilátoru (pro počítače dodávané s procesorem Intel Core i5-1135G7 11. generace nebo Intel Core i7-1165G7 11. generace).
- 7. Vyjměte disk SSD M.2 2230 nebo SSD M.2 2280.
- 8. Demontujte sestavu displeje.

### O této úloze

Následující obrázek popisuje konektory na základní desce.

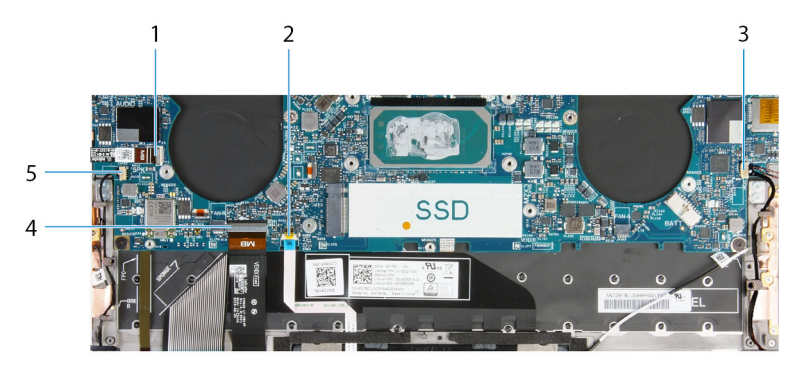

### Obrázek 1. Konektory na základní desce

- 1. Kabel vypínače a čtečky otisků prstů
- 3. Kabel pravého reproduktoru
- 5. Kabel levého reproduktoru

- 2. Kabel dotykové podložky
- 4. Kabel klávesnice

Následující obrázky znázorňují umístění základní desky a postup demontáže.

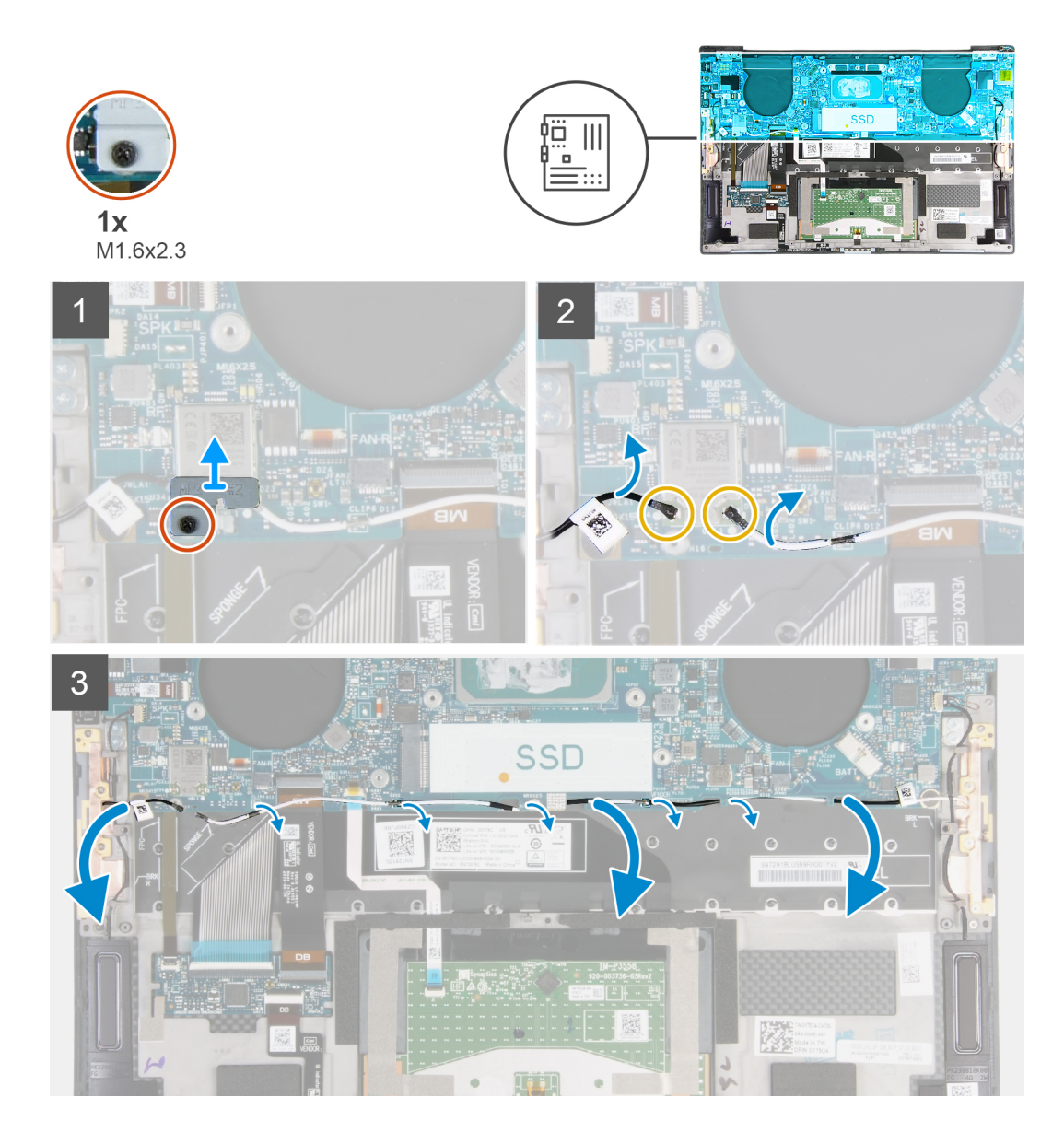

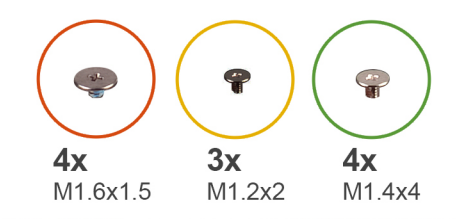

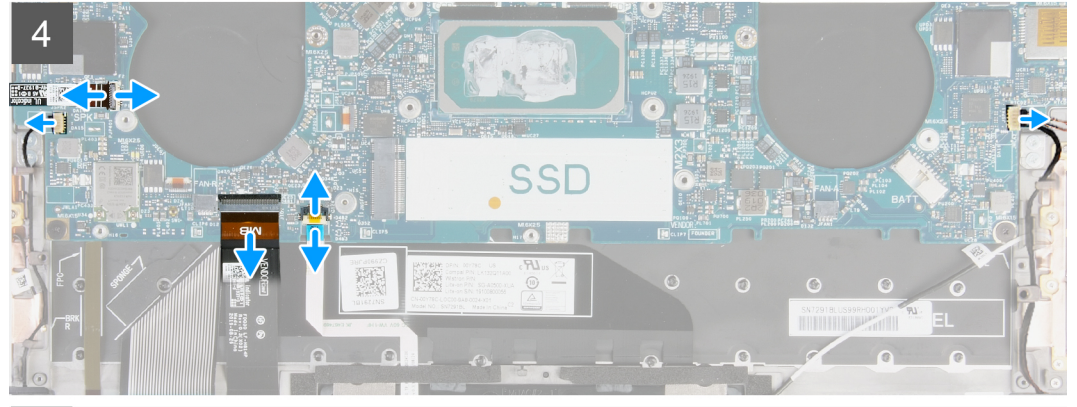

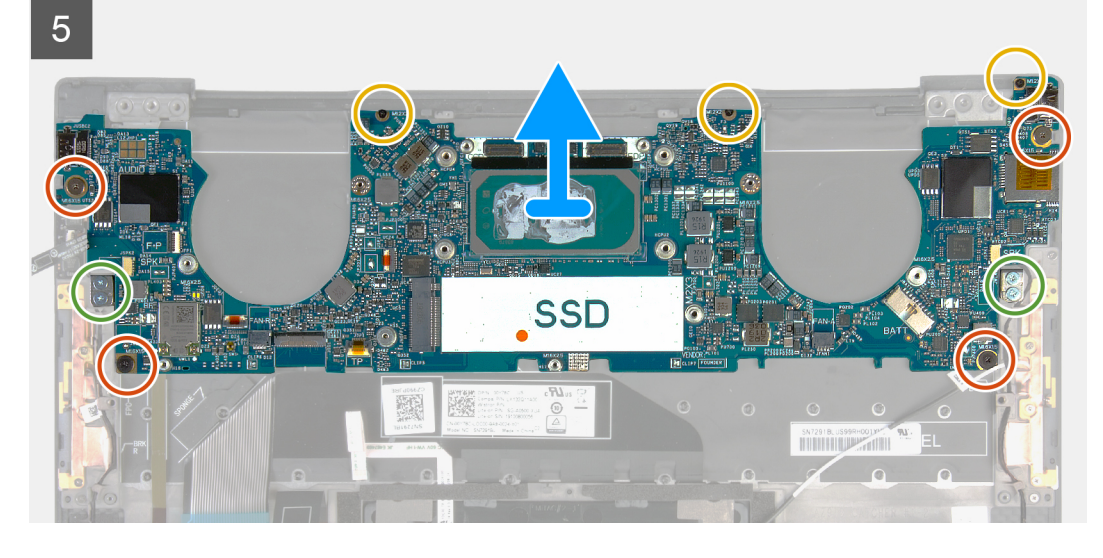

### Kroky

- 1. Povolte jisticí šroubek (M1,6x2,3), kterým je držák bezdrátové karty připevněn k základní desce.
- 2. Vyjměte držák bezdrátové karty ze základní desky.
- 3. Pomocí plastové jehly odpojte anténní kabely od bezdrátové karty.
- 4. Poznačte si, kudy vede levý a pravý anténní kabel.
- 5. Směrem od bezdrátové karty uvolněte jednotlivé anténní kabely z vodítek směrem k příslušným anténám.
- 6. Uvolněte západku a odpojte kabel vypínače a čtečky otisků prstů od základní desky.
- 7. Odpojte kabel pravého reproduktoru od základní desky.
- 8. Otevřete západku a odpojte kabel klávesnice od základní desky.
- 9. Uvolněte západku a odpojte kabel dotykové podložky od základní desky.
- 10. Odpojte kabel levého reproduktoru od základní desky.
- 11. Vyšroubujte čtyři šrouby (M1,6x1,5), kterými je základní deska připevněna k sestavě opěrky pro dlaň a klávesnice.
- 12. Vyšroubujte tři šrouby (M1,2x2), kterými je základní deska připevněna k sestavě opěrky pro dlaň a klávesnice.
- 13. Vyšroubujte čtyři šrouby (M1,4x4), kterými je základní deska připevněna k sestavě opěrky pro dlaň a klávesnice.
- 14. Zvedněte základní desku ze sestavy opěrky pro dlaň a klávesnice.

### Montáž základní desky

### Požadavky

Jestliže nahrazujete určitou součástku, vyjměte před montáží stávající součástku.

POZNÁMKA: Výrobní číslo počítače je uloženo na základní desce. Po výměně základní desky je třeba v nastavení systému BIOS zadat výrobní číslo.

**POZNÁMKA:** Výměnou základní desky dojde k odstranění všech změn, které jste v systému BIOS pomocí programu pro jeho nastavení provedli. Po výměně základní desky musíte příslušné změny provést znovu.

### O této úloze

Následující obrázek popisuje konektory na základní desce.

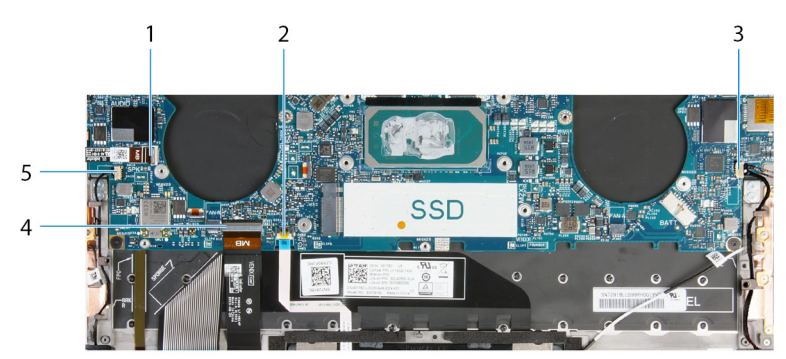

### Obrázek 2. Konektory na základní desce

- 1. Kabel vypínače a čtečky otisků prstů
- 3. Kabel pravého reproduktoru
- 5. Kabel levého reproduktoru

- 2. Kabel dotykové podložky
- 4. Kabel klávesnice

Následující obrázky znázorňují umístění základní desky a postup montáže.

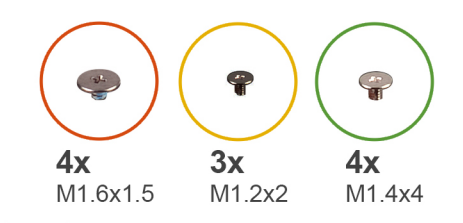

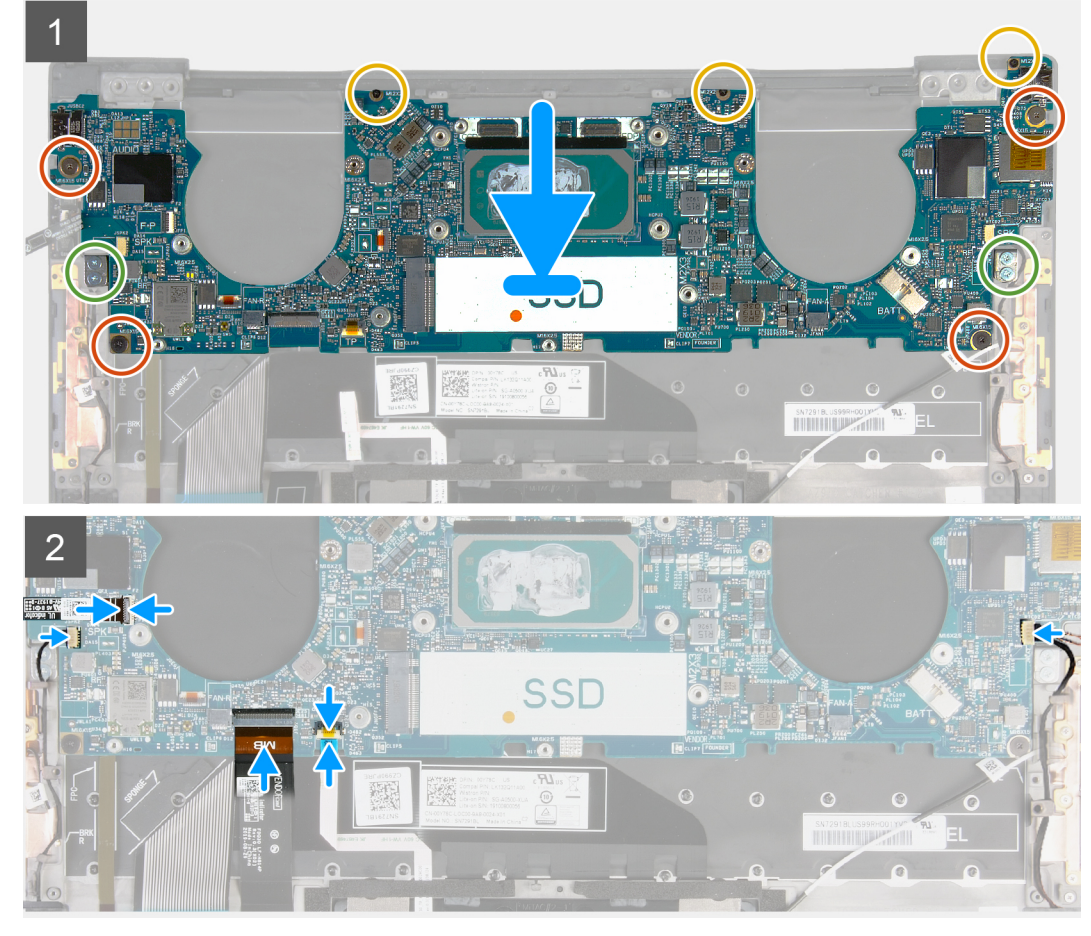

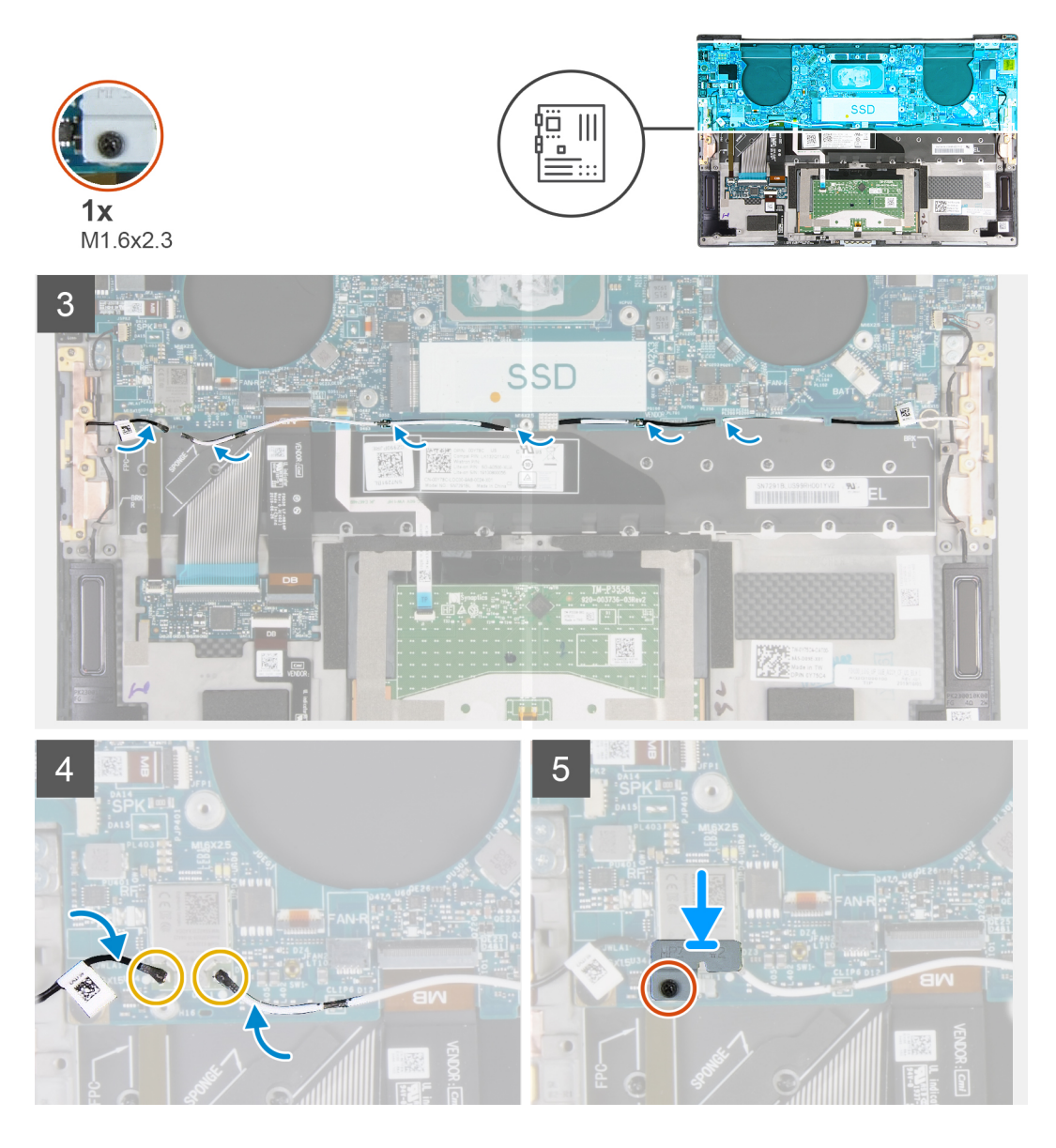

### Kroky

- 1. Otvory pro šrouby na základní desce zarovnejte s otvory pro šrouby na sestavě opěrky pro dlaň a klávesnice.
- 2. Zašroubujte čtyři šrouby (M1,6x1,5), kterými je základní deska připevněna k sestavě opěrky pro dlaň a klávesnice.
- 3. Zašroubujte tři šrouby (M1,2x2), kterými je základní deska připevněna k sestavě opěrky pro dlaň a klávesnice.
- 4. Zašroubujte čtyři šrouby (M1,4x4), kterými je základní deska připevněna k sestavě opěrky pro dlaň a klávesnice.
- 5. Připojte kabel vypínače a čtečky otisků prstů k základní desce a zajistěte jej uzavřením západky.
- 6. Připojte kabel pravého reproduktoru k základní desce.
- 7. Připojte kabel klávesnice k základní desce a zajistěte jej uzavřením západky.
- 8. Připojte kabel dotykové podložky k základní desce a zajistěte jej uzavřením západky.
- 9. Připojte kabel levého reproduktoru k základní desce.
- 10. Protáhněte levý a pravý anténní kabel skrze vodítka na sestavě opěrky pro dlaň a klávesnice směrem k bezdrátové kartě.
- 11. Připojte anténní kabely k bezdrátové kartě.
- 12. Zarovnejte otvor pro šroub na držáku bezdrátové karty s otvorem pro šroub na základní desce.

(i) POZNÁMKA: Ověřte, že výčnělek na držáku bezdrátové karty je vložen do slotu na základní desce.

13. Utáhněte jisticí šroubek (M1,6x2,3), kterým je držák bezdrátové karty připevněn k základní desce.

### Další kroky

- 1. Nainstalujte sestavu displeje.
- 2. Namontujte disk SSD M.2 2230 nebo SSD M.2 2280.
- 3. Namontujte chladič (pro počítače dodávané s procesorem Intel Core i3-1115G4 11. generace).
- POZNÁMKA: Základní desku lze demontovat či instalovat i s připevněným chladičem. Tím se celý postup zjednodušuje a nehrozí přerušení tepelného mostu mezi základní deskou a chladičem.
- 4. Namontujte ventilátory (pro počítače dodávané s procesorem Intel Core i3-1115G4 11. generace).
- 5. Namontujte sestavu chladiče a ventilátoru (pro počítače dodávané s procesorem Intel Core i5-1135G7 11. generace nebo Intel Core i7-1165G7 11. generace).
- 6. Nainstalujte baterii.
- 7. Nasaďte spodní kryt.
- 8. Postupujte podle pokynů v části Po manipulaci uvnitř počítače.

# Panel indikátorů stavu

### Vyjmutí desky indikátoru stavu

### Požadavky

- 1. Postupujte podle pokynů v části Před manipulací uvnitř počítače.
- 2. Sejměte spodní kryt.
- 3. Vyjměte baterii.

### O této úloze

Následující obrázek znázorňuje desku indikátorů stavu a postup demontáže.

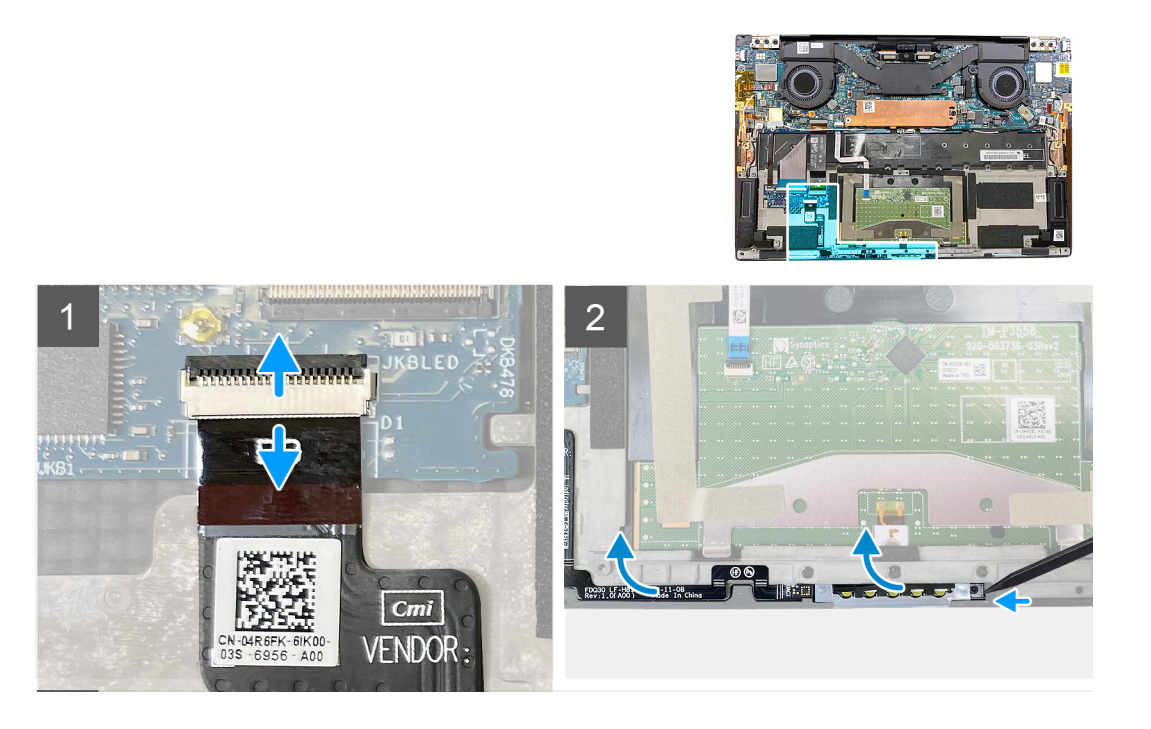

### Kroky

- 1. Zvedněte západku a odpojte kabel desky indikátorů stavu od dceřiné desky ovládání klávesnice na sestavě opěrky pro dlaň a klávesnice.
- 2. Pomocí plastové jehly uvolněte desku indikátorů stavu na pravé straně.
- 3. Opatrně odloupněte desku indikátorů stavu od sestavy opěrky pro dlaň a klávesnice.

### Instalace desky indikátorů stavu

### Požadavky

Jestliže nahrazujete určitou součástku, vyjměte před montáží stávající součástku.

### O této úloze

Následující obrázek znázorňuje desku indikátorů stavu a postup montáže.

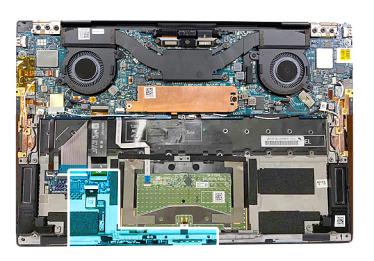

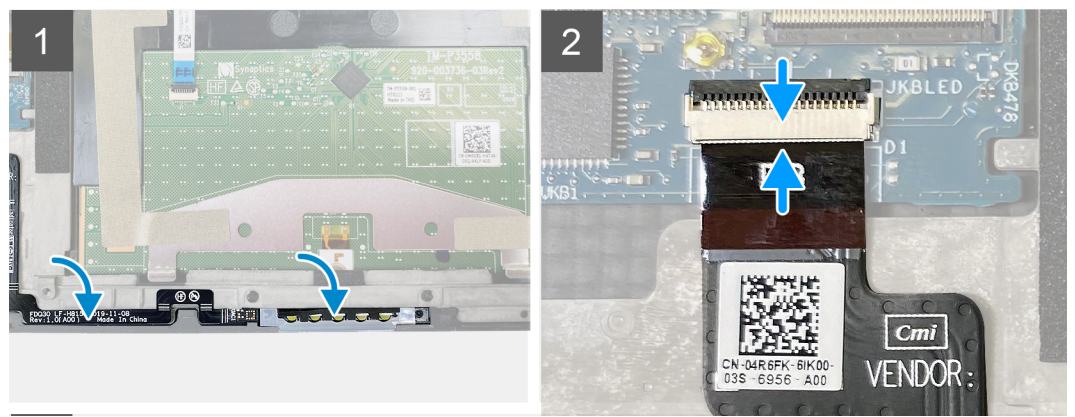

### Kroky

1. Vložte desku indikátorů stavu do slotu na sestavě opěrky pro dlaň a klávesnice.

(i) POZNÁMKA: Ověřte, že pravá strana desky indikátorů stavu je zarovnaná s čepem na sestavě opěrky pro dlaň a klávesnice.

2. Připojte kabel desky indikátorů stavu k dceřiné desce ovládání klávesnice na sestavě opěrky pro dlaň a klávesnice a připevněte kabel pomocí západky.

### Další kroky

- 1. Nainstalujte baterii.
- 2. Nasaďte spodní kryt.
- 3. Postupujte podle pokynů v části Po manipulaci uvnitř počítače.

# Sestava opěrky rukou a klávesnice

### Demontáž sestavy opěrky pro dlaň a klávesnice

### Požadavky

- 1. Postupujte podle pokynů v části Před manipulací uvnitř počítače.
- 2. Sejměte spodní kryt.
- 3. Vyjměte baterii.
- 4. Demontujte sestavu displeje.
- 5. Demontujte základní desku.

(i) POZNÁMKA: Základní desku lze demontovat s připevněným chladičem nebo sestavou chladiče a ventilátoru.

6. Demontujte desku indikátorů stavu.

### O této úloze

Následující obrázek znázorňuje sestavu opěrky pro dlaň a klávesnice a ukazuje postup demontáže.

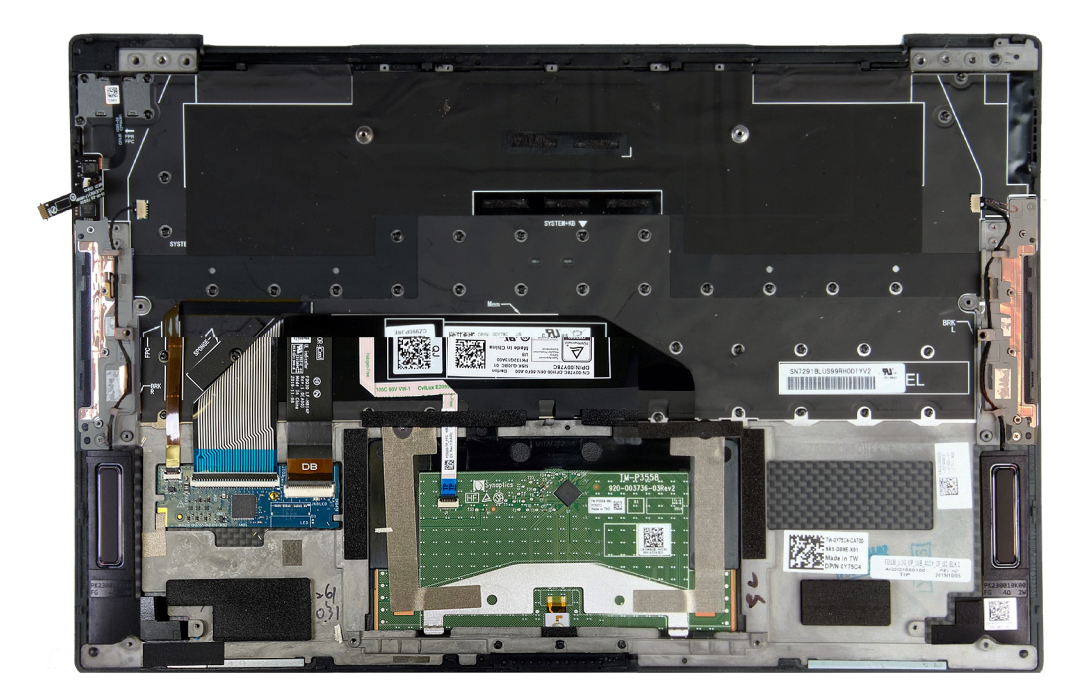

Po provedení přípravných kroků nám zbývá sestava opěrky pro dlaň a klávesnice.

### Montáž sestavy opěrky pro dlaň a klávesnice

### Požadavky

Jestliže nahrazujete určitou součástku, vyjměte před montáží stávající součástku.

### O této úloze

Následující obrázek znázorňuje sestavu opěrky pro dlaň a klávesnice a ukazuje postup montáže.

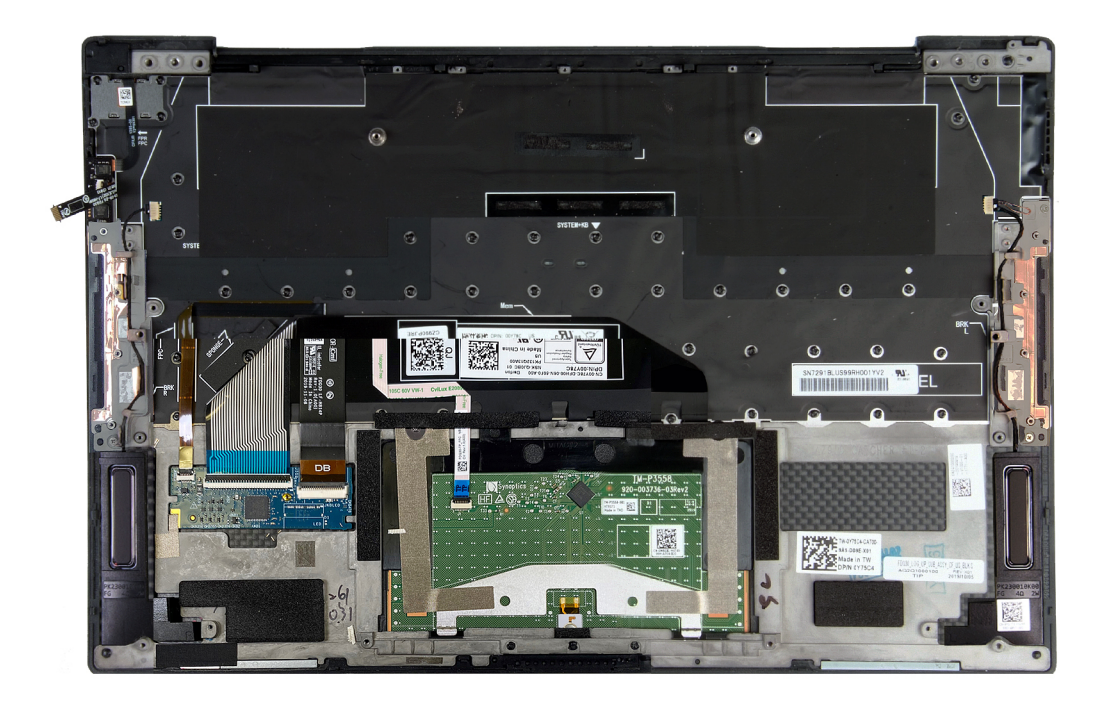

### Kroky

Položte sestavu opěrky pro dlaň a klávesnice na rovný povrch.

### Další kroky

- 1. Nainstalujte desku indikátorů stavu.
- 2. Nainstalujte základní desku.
- **3.** Nainstalujte sestavu displeje.
- 4. Nainstalujte baterii.
- 5. Nasaďte spodní kryt.

(i) POZNÁMKA: Základní desku lze instalovat s připevněným chladičem nebo sestavou chladiče a ventilátoru.

6. Postupujte podle pokynů v části Po manipulaci uvnitř počítače.

# Ovladače a soubory ke stažení

Při odstraňování problémů, stahování nebo instalaci ovladačů se doporučuje přečíst článek ve znalostní bázi Dell obsahující často kladené otázky ohledně ovladačů a souborů ke stažení SLN128938.

# Konfigurace systému

VÝSTRAHA: Pokud nejste odborným uživatelem počítače, nastavení konfiguračního programu BIOS neměňte. Některé změny by mohly způsobit nesprávnou funkci počítače.

(i) POZNÁMKA: V závislosti na počítači a nainstalovaných zařízeních se nemusí některé z uvedených položek zobrazovat.

**POZNÁMKA:** Než začnete používat konfigurační program systému BIOS, doporučuje se zapsat si informace z obrazovek tohoto programu pro pozdější potřebu.

Konfigurační program BIOS použijte, když chcete:

- získat informace o hardwaru nainstalovaném v počítači, například o množství paměti RAM a velikosti pevného disku,
- změnit informace o konfiguraci systému,
- nastavit nebo změnit uživatelské možnosti, například heslo uživatele, typ nainstalovaného pevného disku a zapnutí nebo vypnutí základních zařízení.

# Spuštění programu pro nastavení systému BIOS

#### O této úloze

Zapněte (nebo restartujte) počítač a ihned stiskněte klávesu F2.

# Navigační klávesy

i POZNÁMKA: V případě většiny možností nastavení systému se provedené změny zaznamenají, ale použijí se až po restartu počítače.

#### Tabulka 2. Navigační klávesy

| Klávesy      | Navigace                                                                                                    |
|--------------|----------------------------------------------------------------------------------------------------|
| Šipka nahoru | Přechod na předchozí pole.                                                                                                    |
| Šipka dolů   | Přechod na další pole.                                                                                                    |
| Vstoupit     | Výběr hodnoty ve vybraném poli (je-li to možné) nebo přechod na odkaz v poli.                                                                                                    |
| Mezerník     | Rozbalení a sbalení rozevírací nabídky (je-li to možné).                                                                                                    |
| Karta        | Přechod na další specifickou oblast.<br><b>POZNÁMKA:</b> Pouze u standardního grafického prohlížeče.                                                                                                    |
| Esc          | Přechod na předchozí stránku, dokud se nezobrazí hlavní<br>obrazovka. Stisknutí klávesy Esc na hlavní obrazovce zobrazí<br>zprávu s požadavkem o uložení veškerých neuložených změn<br>a restartuje systém. |

### Sekvence spuštění

Funkce Sekvence spuštění nabízí rychlý a pohodlný způsob, jak obejít pořadí spouštění definované v konfiguraci systému a spustit systém přímo z určitého zařízení (např. optická jednotka nebo pevný disk). Během testu POST (Power-on Self Test), jakmile se zobrazí logo Dell, můžete:

- Otevřít nabídku Nastavení systému stisknutím klávesy F2.
- Otevřete jednorázovou nabídku zavádění systému stisknutím klávesy F12.

Jednorázová nabídka zavádění systému obsahuje zařízení, ze kterých můžete spustit počítač, a možnost diagnostiky. Možnosti nabídky zavádění jsou následující:

- Vyjímatelný disk (je-li k dispozici)
- Pevný disk STXXXX (je-li k dispozici)
  - (i) POZNÁMKA: XXX představuje číslo jednotky SATA.
- Optická jednotka (je-li k dispozici)
- Pevný disk SATA (je-li k dispozici)
- Diagnostika

Na obrazovce se sekvencí spuštění jsou k dispozici také možnosti přístupu na obrazovku nástroje Nastavení systému.

# Jednorázová spouštěcí nabídka

Pro vstup do jednorázové spouštěcí nabídky zapněte počítač a ihned stiskněte klávesu F2.

(i) POZNÁMKA: Je-li počítač zapnutý, doporučuje se jej vypnout.

Jednorázová nabídka zavádění systému obsahuje zařízení, ze kterých můžete spustit počítač, a možnost diagnostiky. Možnosti nabídky zavádění jsou následující:

- Vyjímatelný disk (je-li k dispozici)
- Pevný disk STXXXX (je-li k dispozici)

(i) POZNÁMKA: XXX představuje číslo jednotky SATA.

- Optická jednotka (je-li k dispozici)
- Pevný disk SATA (je-li k dispozici)
- Diagnostika

Na obrazovce se sekvencí spuštění jsou k dispozici také možnosti přístupu na obrazovku nástroje Nastavení systému.

# Možnosti nástroje Nastavení systému

(i) POZNÁMKA: V závislosti na počítači a nainstalovaných zařízeních se nemusí některé z uvedených položek zobrazovat.

### Tabulka 3. Možnosti nástroje Nastavení systému – nabídka Přehled

| Přehled                        |                                                              |
|--------------------------------|--------------------------------------------------------------|
| XPS 13 9310                    |                                                              |
| Verze systému BIOS             | Zobrazuje číslo verze programu BIOS.                         |
| Výrobní číslo                  | Zobrazuje výrobní číslo počítače                             |
| Inventární štítek              | Zobrazuje inventární štítek počítače                         |
| Datum výroby                   | Zobrazuje datum výroby počítače.                             |
| Datum nabytí vlastnictví       | Zobrazuje datum nabytí vlastnictví počítače.                 |
| Kód express service code       | Zobrazuje kód express service code počítače.                 |
| Číslo vlastníka                | Zobrazuje číslo majitele počítače                            |
| Podepsaná aktualizace firmwaru | Zobrazuje, zdali je povolena podepsaná aktualizace firmwaru. |
|                                | Výchozí hodnota: Povoleno                                    |
| BATERIE                        |                                                              |
| Primární                       | Zobrazuje primární baterii.                                  |
| Úroveň nabití baterie          | Zobrazí úroveň nabití baterie.                               |

### Tabulka 3. Možnosti nástroje Nastavení systému – nabídka Přehled (pokračování)

| Přehled                      |                                                                                                    |
|------------------------------|----------------------------------------------------------------------------------------------------|
| Stav baterie                 | Zobrazí stav baterie.                                                                               |
| Stav                         | Zobrazí stav baterie.                                                                               |
| Napájecí adaptér             | Zobrazuje, zdali je připojený napájecí adaptér. Je-li připojen, zobrazí typ napájecího<br>adaptéru. |
| PROCESOR                     |                                                                                                    |
| Typ procesoru                | Zobrazuje typ procesoru.                                                                            |
| Maximální taktovací rychlost | Zobrazí maximální taktovací rychlost procesoru.                                                     |
| Minimální taktovací rychlost | Zobrazí minimální taktovací rychlost procesoru.                                                     |
| Současná taktovací rychlost  | Zobrazí aktuální taktovací rychlost procesoru.                                                      |
| Počet jader                  | Zobrazí počet jader procesoru.                                                                      |
| ID procesoru                 | Zobrazí identifikační kód procesoru.                                                                |
| Cache L2 procesoru           | Zobrazí velikost cache L2 procesoru.                                                                |
| Cache L3 procesoru           | Zobrazí velikost cache L3 procesoru.                                                                |
| Verze mikrokódu              | Zobrazuje verzi mikrokódu.                                                                          |
| Funkce Intel Hyper-Threading | Zobrazí informaci, zda má procesor funkci Hyper-Threading (HT).                                     |
| 64bitová technologie         | Zobrazí informaci, zda je použita 64bitová technologie/                                             |
| PAMĚŤ                        |                                                                                                    |
| Nainstalovaná paměť          | Zobrazí celkovou velikost nainstalované paměti počítače.                                            |
| Dostupná paměť               | Zobrazí celkovou dostupnou velikost paměti počítače.                                                |
| Rychlost paměti              | Zobrazí takt paměti.                                                                                |
| Kanálový režim paměti        | Zobrazí informaci, zda je využíván jednokanálový nebo dvoukanálový režim                            |
| Paměťová technologie         | Zobrazí technologii použitou v paměti.                                                              |
| ZAŘÍZENÍ                     |                                                                                                    |
| Typ panelu                   | Zobrazí typ panelu počítače.                                                                        |
| Ovladač videa                | Zobrazí informace o integrované grafické kartě v počítači.                                          |
| Paměť grafické karty         | Zobrazí informace o grafické paměti v počítači.                                                     |
| Zařízení Wi-Fi               | Zobrazí zařízení Wi-Fi nainstalované v počítači.                                                    |
| Nativní rozlišení            | Zobrazí nativní rozlišení počítače.                                                                 |
| Videoverze systému BIOS      | Zobrazí videoverzi systému BIOS v počítači.                                                         |
| Řadič zvuku                  | Zobrazí informace o řadiči zvuku použitém v počítači.                                               |
| Zařízení Bluetooth           | Zobrazí, zda je v počítači nainstalované zařízení Bluetooth.                                        |
| Funkce průchodu adresy MAC   | Zobrazí adresu MAC průchodu videa.                                                                  |

### Tabulka 4. Možnosti Nastavení systému – nabídka Konfigurace systému

| Konfigurace spouštění                 |                                                      |
|---------------------------------------|------------------------------------------------------|
| Režim spouštění: pouze UEFI           | Zobrazí režim spouštění tohoto počítače.             |
| Sekvence spuštění                     | Zobrazí sekvenci spouštění systému.                  |
| Spouštění z karty Secure Digital (SD) | Povolí nebo zakáže spouštění z karty Secure Digital. |

### Tabulka 4. Možnosti Nastavení systému – nabídka Konfigurace systému (pokračování)

| Konfigurace spouštění          |                                                                                                    |
|--------------------------------|----------------------------------------------------------------------------------------------------|
|                                | Možnost Povolit spouštění z karty Secure Digital (SD) je ve výchozím nastavení povolena.                                                                                  |
| Bezpečné spuštění              |                                                                                                    |
| Povolit bezpečné spuštění      | Povolí nebo zakáže spouštění počítače pouze pomocí ověřeného spouštěcího softwaru.                                                                                        |
|                                | Výchozí hodnota: Vypnuto                                                                                                    |
|                                | POZNÁMKA: Aby bylo možno aktivovat funkci Bezpečné spuštění, musí být<br>počítač v režimu spuštění UEFI a možnost Povolit starší varianty pamětí ROM musí<br>být vypnuta. |
| Režim funkce bezpečné spuštění | Volí provozní režim funkce Bezpečné spuštění                                                                                                    |
|                                | Výchozí hodnota: režim Deployed                                                                                                    |
|                                | () POZNÁMKA: Režim Deployed je třeba zvolit pro běžný provoz funkce Bezpečné spuštění.                                                                                    |
| Expert Key Management          |                                                                                                    |
| Povolit vlastní režim          | Povolí nebo zakáže upravovat databáze bezpečnostních klíčů PK, KEK, db a dbx.                                                                                             |
|                                | Výchozí hodnota: Vypnuto                                                                                                    |
| Vlastní režim správy klíčů     | Slouží k zadání vlastních hodnot pro odbornou správu klíčů.                                                                                                    |
|                                | Výchozí hodnota: PK                                                                                                    |

### Tabulka 5. Možnosti nástroje Nastavení systému – nabídka Integrovaná zařízení

| Integrovaná zařízení                                 |                                                                                                    |
|------------------------------------------------------|----------------------------------------------------------------------------------------------------|
| Datum a čas                                          |                                                                                                    |
| Datum                                                | Nastaví datum v počítači ve formátu mm/dd/rrrr. Změny data se uplatní okamžitě.                                                                       |
| Čas                                                  | Nastaví čas v počítači ve 24hodinovém formátu hh/mm/ss. Je možné přepínat mezi<br>12hodinovým a 24hodinovým formátem. Změny času se uplatní okamžitě. |
| Kamera                                               |                                                                                                    |
| Povolit kameru                                       | Povolí nebo zakáže kameru.                                                                                                    |
|                                                      | Ve výchozím nastavení je zvolena možnost Povolit kameru.                                                                                              |
| Zvuk                                                 |                                                                                                    |
| Povolit zvuk                                         | Povolí nebo zakáže všechny integrovaného audia.                                                                                                    |
|                                                      | Výchozí hodnota: Zapnuto                                                                                                    |
| Povolit mikrofon                                     | Povolí nebo zakáže mikrofon.                                                                                                    |
|                                                      | Ve výchozím nastavení je zvolena možnost Povolit mikrofon.                                                                                            |
| Povolit interní reproduktor                          | Povolí nebo zakáže interní reproduktor.                                                                                                    |
|                                                      | Ve výchozím nastavení je možnost Enable Internal Speaker povolena.                                                                                    |
| USB/Thunderbolt Configuration                        | Slouží k povolení a zakázání spouštění ze zařízení úložišť USB, jako je externí pevný disk, optická jednotka nebo disk USB.                           |
|                                                      | Ve výchozím nastavení je možnost Enable External USB Ports povolena.                                                                                  |
|                                                      | Ve výchozím nastavení je možnost Enable USB Boot Support povolena.                                                                                    |
| Povolit podporu spouštění ze zařízení<br>Thunderbolt | Povolí nebo zakáže podporu spouštění ze zařízení Thunderbolt.                                                                                         |

### Tabulka 5. Možnosti nástroje Nastavení systému – nabídka Integrovaná zařízení (pokračování)

| Integrovaná zařízení                                                                                                    |                                                                                                  |
|----------------------------------------------------------------------------------------------------|--------------------------------------------------------------------------------------------------|
|                                                                                                    | Výchozí hodnota: Vypnuto                                                                         |
| Enable Thunderbolt (and PCle behind TBT)<br>Pre-boot Modules (Povolit moduly<br>Thunderbolt (a PCle za rozhraním TBT) před<br>spuštěním) | Povolí nebo zakáže připojení zařízení PCle skrze adaptér Thunderbolt v době před<br>spuštěním.   |
|                                                                                                    | Výchozí hodnota: Vypnuto                                                                         |
| Různá zařízení                                                                                                    |                                                                                                  |
| Povolit čtečku otisků prstů                                                                                                    | Povolí nebo zakáže čtečku otisků prstů.                                                          |
|                                                                                                    | Ve výchozím nastavení je možnost Povolit čtečku otisků prstů povolena.                           |
| Povolení funkce jednotného přihlášení pro<br>čtečku otisků prstů                                                                         | Povolí nebo zakáže funkci jednotného přihlášení pro čtečku otisků prstů.                         |
|                                                                                                    | Ve výchozím nastavení je funkce Povolit jednotné přihlášení pro čtečku otisků prstů<br>povolena. |

### Tabulka 6. Možnost nástroje Nastavení systému – nabídka Úložiště

| Úložiště            |                                                                                                    |
|---------------------|----------------------------------------------------------------------------------------------------|
| Operace SATA/NVMe   |                                                                                                    |
| Operace SATA/NVMe   | Konfiguruje provozní režim integrovaného řadiče pevných disků SATA.                                                    |
|                     | Výchozí: AHCI/NVMe. Úložné zařízení je nakonfigurováno do režimu AHCI/NVMe.                                            |
| Rozhraní úložiště   | Zobrazí informace o různých vestavěných discích.                                                                       |
| Povolení portu      | Povolí nebo zakáže disk SSD M.2 PCle.                                                                                  |
|                     | Výchozí hodnota: Zapnuto                                                                                               |
| Informace o discích | Zobrazí informace o vestavěných discích.                                                                               |
| Povolit MediaCard   | Povolí zapnutí nebo vypnutí všech mediálních karet nebo nastavení mediální karty do<br>režimu určeného pouze ke čtení. |
|                     | Možnost Povolit kartu Secure Digital (SD) je ve výchozím nastavení povolena.                                           |

### Tabulka 7. Možnost nástroje Nastavení systému – nabídka Displej

| Displej                            |                                                                                                    |
|------------------------------------|----------------------------------------------------------------------------------------------------|
| Jas displeje                       |                                                                                                    |
| Jas při napájení z baterie         | Nastaví jas obrazovky, když počítač běží na baterie.                                                            |
|                                    | Výchozí: 50                                                                                                    |
| Jas při napájení střídavým proudem | Nastaví jas obrazovky, když je k počítač napájen střídavým proudem.                                             |
|                                    | Výchozí: 100                                                                                                    |
| Dotykový displej                   |                                                                                                    |
| Dotykový displej                   | Slouží k povolení a zakázání dotykové obrazovky.                                                                |
|                                    | Výchozí hodnota: Zapnuto                                                                                        |
| Logo na celou obrazovku            |                                                                                                    |
| Logo na celou obrazovku            | Povolí nebo zakáže počítači zobrazit logo na celou obrazovku, jestliže obrázek odpovídá<br>rozlišení obrazovky. |
|                                    | Výchozí hodnota: Vypnuto                                                                                        |

### Tabulka 8. Možnosti nástroje Nastavení systému – nabídka Připojení

| Připojení                   |                                                                                                    |
|-----------------------------|----------------------------------------------------------------------------------------------------|
| Povolit bezdrátové zařízení | Slouží k povolení a zakázání interních zařízení WLAN/Bluetooth.                                                                                                    |
|                             | Ve výchozím nastavení je zvolena možnost WLAN.                                                                                                    |
|                             | Ve výchozím nastavení je zvolena možnost Bluetooth.                                                                                                    |
| Povolit UEFI Network Stack  |                                                                                                    |
| Povolit UEFI Network Stack  | Povolí nebo zakáže síťový zásobník UEFI.                                                                                                    |
|                             | Výchozí hodnota: Zapnuto                                                                                                    |
| Ovládání bezdrátového rádia |                                                                                                    |
| Ovládání vysílače WLAN      | Umožňuje detekci připojení počítače k pevné síti a následné vypnutí zvolených<br>bezdrátových rádiových modulů (WLAN, případně WWAN). Po odpojení z pevné sítě se<br>zvolené bezdrátové rádiové moduly znovu zapnou. |
|                             | Výchozí hodnota: Vypnuto                                                                                                    |

### Tabulka 9. Možnost nástroje Nastavení systému – nabídka Napájení

| Napájení                                        |                                                                                                    |
|-------------------------------------------------|----------------------------------------------------------------------------------------------------|
| Konfigurace baterie                             |                                                                                                    |
| Konfigurace baterie                             | Povolí provoz počítače na baterie v době vysokého tarifu. Pomocí níže uvedených<br>možností je možné zabránit napájení počítače střídavým proudem v určitých časech<br>během dne.                                                           |
|                                                 | Výchozí hodnota: Adaptivní Nastavení baterie se optimálně přizpůsobí na základě vašeho<br>typického způsobu používání baterie.                                                                                                    |
| Pokročilé konfigurace                           |                                                                                                    |
| Povolit pokročilou konfiguraci nabíjení baterie | Slouží k povolení pokročilé konfigurace nabíjení baterie od začátku dne do udaného<br>pracovního období. Režim Pokročilé nabíjení baterie maximalizuje životnost baterie při<br>zachování podpory náročného používání během pracovního dne. |
|                                                 | Výchozí hodnota: Vypnuto                                                                                                    |
| Energetická špička                              |                                                                                                    |
| Povolit funkci Peak Shift                       | Povolí provoz počítače na baterie v době vysokého tarifu.                                                                                                    |
|                                                 | Výchozí hodnota: Vypnuto                                                                                                    |
| Funkce Regulace teploty                         |                                                                                                    |
| Funkce Regulace teploty                         | Upravuje výkon, hlučnost a teplotu systému.                                                                                                    |
|                                                 | Výchozí: Optimalizováno. Standardní nastavení vyrovnaného výkonu, hlučnosti a teploty.                                                                                                    |
| Podpora probuzení prostřednictvím USB           |                                                                                                    |
| Probuzení na doku USB-C Dell                    | Povolí, aby připojení doku Dell USB C probudilo počítač z pohotovostního režimu.                                                                                                    |
|                                                 | Výchozí hodnota: Zapnuto                                                                                                    |
| Blokovat režim spánku                           |                                                                                                    |
| Blokovat režim spánku                           | Zablokuje přechod počítače do režimu spánku (S3) v operačním systému.                                                                                                    |
|                                                 | Výchozí hodnota: Vypnuto                                                                                                    |
|                                                 | (j) POZNÁMKA: Je-li povoleno, počítač nepřejde do režimu spánku, funkce Intel Rapid<br>Start se automaticky zakáže a možnost napájení v operačním systému bude<br>prázdná, jestliže byla nastavena na režim spánku.                         |
| Spínač víka                                     |                                                                                                    |

### Tabulka 9. Možnost nástroje Nastavení systému – nabídka Napájení (pokračování)

| Napájení                      |                                                                                                    |
|-------------------------------|----------------------------------------------------------------------------------------------------|
| Povolit spínač víka           | Povolí nebo zakáže spínač víka.                                                                                                    |
| Spuštění při otevření víka    | Umožňuje spuštění vypnutého počítače při otevření víka.<br>Výchozí hodnota: Zapnuto                                                                                                 |
| Technologie Intel Speed Shift | Povolí nebo zakáže podporu technologie Intel Speed Shift. Při povolení umožňuje<br>operačnímu systému automaticky vybírat odpovídající výkon procesoru.<br>Výchozí hodnota: Zapnuto |

### Tabulka 10. Možnosti nástroje Nastavení systému – nabídka Zabezpečení

| Zabezpečení                        |                                                                                                    |
|------------------------------------|----------------------------------------------------------------------------------------------------|
| Zabezpečení modulu TPM 2.0 zapnuto |                                                                                                    |
| Zabezpečení modulu TPM 2.0 zapnuto | Určuje, zdali je modul TPM (Trusted Platform Model) viditelný v operačním systému.                                                                                                |
|                                    | Výchozí hodnota: Zapnuto                                                                                                    |
| Obejití PPI pro povolovací příkazy | Povolí nebo zakáže operačnímu systému přeskočit uživatelské výzvy rozhraní systému<br>BIOS PPI (Physical Presence Interface) při zadání příkazu k povolení a aktivaci TPM<br>PPI. |
|                                    | Výchozí hodnota: Vypnuto                                                                                                    |
| Obejití PPI pro zakazovací příkazy | Povolí nebo zakáže operačnímu systému přeskočit uživatelské výzvy rozhraní systému<br>BIOS PPI při zadání příkazu k zakázání a deaktivaci TPM PPI.                                |
|                                    | Výchozí hodnota: Vypnuto                                                                                                    |
| Povolit atestaci                   | Umožňuje ovládat, zdali je v operačním systému k dispozici hierarchie podpory TPM.<br>Zakázáním tohoto nastavení se omezí možnost používat TPM pro operace podpisu.               |
|                                    | Výchozí hodnota: Zapnuto                                                                                                    |
| Povolit ukládání klíče             | Umožňuje ovládat, zdali je v operačním systému k dispozici hierarchie podpory TPM.<br>Zakázáním tohoto nastavení se omezí možnost použít modul TPM pro ukládání dat<br>majitele.  |
|                                    | Výchozí hodnota: Zapnuto                                                                                                    |
| SHA-256                            | Povolí nebo zakáže systému BIOS a modulu TPM používat hashovací algoritmus<br>SHA-256 kvůli rozšíření měření do TPM PCR během spouštění systému BIOS.                             |
|                                    | Výchozí hodnota: Zapnuto                                                                                                    |
| Vyčistit                           | Povolí nebo zakáže počítači vymazat informace o vlastníkovi nástroje PTT a vrátí PTT do výchozího stavu.                                                                          |
|                                    | Výchozí hodnota: Vypnuto                                                                                                    |
| Obejití PPI pro mazací příkazy     | Povolí nebo zakáže operačnímu systému přeskočit uživatelské výzvy rozhraní systému<br>BIOS PPI (Physical Presence Interface) při zadání příkazu Clear.                            |
|                                    | Výchozí hodnota: Vypnuto                                                                                                    |
| Stav TPM                           | Povolí nebo zakáže modul TPM. Jde o běžný provozní stav modulu TPM, pokud chcete používat celou škálu jeho možností.                                                              |
|                                    | Výchozí hodnota: Povoleno                                                                                                    |
| Omezení zabezpečení SMM            |                                                                                                    |
| Omezení zabezpečení SMM            | Povoluje nebo zakazuje dodatečné ochrany proti omezení bezpečnosti UEFI SMM.                                                                                                    |
|                                    | Výchozí hodnota: Vypnuto                                                                                                    |

### Tabulka 10. Možnosti nástroje Nastavení systému – nabídka Zabezpečení (pokračování)

| Zabezpečení                       |                                                                                                    |
|-----------------------------------|----------------------------------------------------------------------------------------------------|
|                                   | <b>POZNÁMKA:</b> Tato funkce může způsobit problémy s kompatibilitou nebo ztrátu funkcionality pro určité starší nástroje nebo aplikace.      |
| Vymazat data při příštím spuštění |                                                                                                    |
| Spustit mazání dat                | VÝSTRAHA: Operace bezpečného vymazání dat smaže informace tak, že je nelze zrekonstruovat.                                                    |
|                                   | Je-li tato funkce povolena, systém BIOS nastaví cyklus mazání dat pro úložná zařízení<br>připojená k základní desce na další restart.         |
|                                   | Výchozí hodnota: Vypnuto                                                                                                    |
| Produkty Absolute                 |                                                                                                    |
| Produkty Absolute                 | Povolí, zakáže nebo trvale zakáže rozhraní modulu BIOS v rámci volitelné služby<br>Absolute Persistence Module společnosti Absolute Software. |
|                                   | Výchozí hodnota: Povoleno                                                                                                    |
| UEFI Boot Path Security           |                                                                                                    |
| UEFI Boot Path Security           | Povolí či zakáže, aby systém během zavádění pomocí cesty UEFI Boot Path z nabídky<br>spouštění F12 vyzval uživatele k zadání hesla správce.   |
|                                   | Výchozí hodnota: Always, Except Internal HDD                                                                                                  |

### Tabulka 11. Možnosti nástroje Nastavení systému – nabídka Hesla

| Hesla                           |                                                                                                    |
|---------------------------------|----------------------------------------------------------------------------------------------------|
| Heslo správce                   | Nastavuje, mění nebo odstraňuje heslo správce (někdy se nazývá také heslo<br>"nastavení").                                   |
| Systémové heslo                 | Umožňuje nastavit, změnit a odstranit systémové heslo.                                                                       |
| Konfigurace hesla               |                                                                                                    |
| Velké písmeno                   | Povolí nebo zakáže požadavek na nejméně jedno velké písmeno.                                                                 |
|                                 | Výchozí hodnota: Vypnuto                                                                                                    |
| Malé písmeno                    | Povolí nebo zakáže požadavek na nejméně jedno malé písmeno.                                                                  |
|                                 | Výchozí hodnota: Vypnuto                                                                                                    |
| Číslice                         | Povolí nebo zakáže požadavek na nejméně jednu číslici.                                                                       |
|                                 | Výchozí hodnota: Vypnuto                                                                                                    |
| Speciální znak                  | Povolí nebo zakáže požadavek na nejméně jeden speciální znak.                                                                |
|                                 | Výchozí hodnota: Vypnuto                                                                                                    |
| Minimální počet znaků           | Udává minimální povolený počet znaků v hesle.                                                                                |
|                                 | Výchozí: 4                                                                                                    |
| Vynechání hesla                 |                                                                                                    |
| Vynechání hesla                 | Slouží k přemostění výzvy k zadání systémového (spouštěcího) hesla a hesla interního<br>pevného disku při restartu počítače. |
|                                 | Výchozí hodnota: Zakázáno                                                                                                    |
| Změny hesla                     |                                                                                                    |
| Povolit změny hesla bez správce | Povolí nebo zakáže uživateli měnit heslo k systému a heslo k pevnému disku, aniž by bylo nutné zadávat heslo správce.        |

### Tabulka 11. Možnosti nástroje Nastavení systému – nabídka Hesla (pokračování)

| Hesla                                 |                                                                                                 |
|---------------------------------------|-------------------------------------------------------------------------------------------------|
|                                       | Výchozí hodnota: Zapnuto                                                                        |
| Zámek správcovského nastavení         |                                                                                                 |
| Povolit zámek správcovského nastavení | Povolí nebo zakáže uživateli přístup k nastavení systému BIOS, když je nastaveno heslo správce. |
|                                       | Výchozí hodnota: Vypnuto                                                                        |
| Zámek hlavního hesla                  |                                                                                                 |
| Povolit zámek hlavního nastavení      | Slouží k zapnutí a vypnutí podpory hlavního hesla                                               |
|                                       | Výchozí hodnota: Vypnuto                                                                        |

### Tabulka 12. Možnosti nástroje Nastavení systému – nabídka Aktualizace, obnovení

| Aktualizace, obnovení                                  |                                                                                                    |
|--------------------------------------------------------|----------------------------------------------------------------------------------------------------|
| Aktualizace firmwaru kapsle UEFI                       |                                                                                                    |
| Povolit aktualizace firmwaru UEFI Capsule              | Aktivuje nebo deaktivuje aktualizace operačního systému BIOS prostřednictvím aktualizačních balíčků kapsle UEFI.                                                                                                    |
|                                                        | Výchozí hodnota: Zapnuto                                                                                                    |
| Obnova systému BIOS z pevného disku                    |                                                                                                    |
| Obnova systému BIOS z pevného disku                    | Povolí počítači obnovení ze špatného obrazu systému BIOS za předpokladu, že část<br>Boot Block je nedotčená a funkční.                                                                                                    |
|                                                        | Výchozí hodnota: Zapnuto                                                                                                    |
|                                                        | () <b>POZNÁMKA:</b> Nástroj BIOS Recovery je určen k opravám hlavního bloku systému<br>BIOS a nelze jej použít, pokud je část Boot Block poškozená Kromě toho nebude<br>tato funkce fungovat, pokud došlo k poškození ovladače EC, ME nebo potížím<br>s hardwarem. Obraz pro obnovení musí existovat na nezašifrované části disku. |
| Downgrade systému BIOS                                 |                                                                                                    |
| Povolit downgrade systému BIOS                         | Možnost obnovit předchozí verzi firmwaru systému.                                                                                                    |
|                                                        | Výchozí hodnota: Zapnuto                                                                                                    |
| Obnovení operačního systému<br>SupportAssist           |                                                                                                    |
| Obnovení operačního systému SupportAssist              | Slouží k povolení a zakázání průběhu zavádění pro nástroj SupportAssist OS Recovery v případě některých chyb systému.                                                                                                    |
|                                                        | Výchozí hodnota: Zapnuto                                                                                                    |
| BIOSConnect                                            |                                                                                                    |
| BIOSConnect                                            | Povolí nebo zakáže obnovu operačního systému cloudové služby, jestliže se nespustí<br>hlavní operační systém a počet chyb je větší nebo roven hodnotě zadané v parametru<br>Práh automatického obnovení operačního systému.                                                                                                    |
|                                                        | Výchozí hodnota: Zapnuto                                                                                                    |
| Práh automatického obnovení operačního<br>systému Dell |                                                                                                    |
| Práh automatického obnovení operačního<br>systému Dell | Řídí automatický průběh zavádění systému pro konzoli rozlišení systému SupportAssist a pro nástroj obnovy operačního systému Dell.                                                                                                    |
|                                                        | Výchozí: 2                                                                                                    |

### Tabulka 13. Možnosti nástroje Nastavení systému – nabídka Správa systému

| Správa systému                 |                                                                                                    |
|--------------------------------|----------------------------------------------------------------------------------------------------|
| Výrobní číslo                  |                                                                                                    |
| Výrobní číslo                  | Zobrazuje výrobní číslo počítače                                                                                                    |
| Inventární štítek              |                                                                                                    |
| Inventární štítek              | Vytvoří inventární štítek, který může správce IT použít k jedinečné identifikaci<br>konkrétního systému. Po nastavení v systému BIOS nelze inventární štítek měnit. |
| Povolení automatického zapnutí |                                                                                                    |
| Zapnutí při obnovení napájení  | Povolí zapnutí a spuštění počítače při napájení střídavým proudem.                                                                                                  |
|                                | Výchozí hodnota: Vypnuto                                                                                                    |
| Wake on LAN                    |                                                                                                    |
| Wake on LAN                    | Povolí nebo zakáže zapnutí počítače prostřednictvím speciálního signálu LAN.                                                                                        |
|                                | Výchozí hodnota: Zakázáno                                                                                                    |
| Čas automatického zapnutí      |                                                                                                    |
| Čas automatického zapnutí      | Povolí automatické zapnutí počítače v definovaných dnech a časech.                                                                                                  |
|                                | Výchozí hodnota: Zakázáno Systém se automaticky nespustí.                                                                                                    |

### Tabulka 14. Možnosti nástroje Nastavení systému – nabídka Klávesnice

| Klávesnice                                                   |                                                                                                    |
|--------------------------------------------------------------|----------------------------------------------------------------------------------------------------|
| Povolení Numlock                                             |                                                                                                    |
| Povolit Numlock                                              | Zapne resp. vypne numerickou klávesnici při spuštění počítače.                                                                                                    |
|                                                              | Výchozí hodnota: Zapnuto                                                                                                    |
| Možnosti zamknutí funkční klávesy                            |                                                                                                    |
| Možnosti zamknutí funkční klávesy                            | Slouží k povolení a zakázání režimu zámku Fn.                                                                                                    |
|                                                              | Výchozí hodnota: Zapnuto                                                                                                    |
| Režim zamčení                                                | Výchozí: Sekundární režim zamčení Sekundární režim zamčení = Je-li zvolena tato<br>možnost, klávesy F1–F12 naskenují kód pro svoje sekundární funkce.                                    |
| Osvětlení klávesnice                                         |                                                                                                    |
| Osvětlení klávesnice                                         | Slouží ke konfigurace provozního režimu funkce podsvícení klávesnice.                                                                                                    |
|                                                              | Výchozí: Jas Povolí osvětlení klávesnice se 100% jasem.                                                                                                    |
| Časový limit podsvícení klávesnice při<br>napájení ze sítě   |                                                                                                    |
| Časový limit podsvícení klávesnice při napájení<br>ze sítě   | Nastaví časový limit podsvícení klávesnice, když je k počítači připojen napájecí adaptér.<br>Hodnota časového limitu podsvícení klávesnice se projeví pouze při povoleném<br>podsvícení. |
|                                                              | Výchozí hodnota: 10 sekund                                                                                                    |
| Časový limit podsvícení klávesnice při<br>napájení z baterie |                                                                                                    |
| Časový limit podsvícení klávesnice při napájení<br>z baterie | Nastaví časový limit podsvícení klávesnice, když počítač běží na baterie. Hodnota<br>časového limitu podsvícení klávesnice se projeví pouze při povoleném podsvícení.                    |
|                                                              | Výchozí hodnota: 10 sekund                                                                                                    |

### Tabulka 15. Možnosti nástroje Nastavení systému – nabídka Chování před spuštěním

| Chování před spuštěním          |                                                                                                    |
|---------------------------------|----------------------------------------------------------------------------------------------------|
| Varování adaptéru               |                                                                                                    |
| Povolit varovné zprávy dokování | Povolí nebo zakáže varovné zprávy pro dok.                                                                                                 |
|                                 | Výchozí hodnota: Zapnuto                                                                                                    |
| Varování a chyby                |                                                                                                    |
| Varování a chyby                | Volba akce, když dojde k varování nebo chybě během spouštění.                                                                              |
|                                 | Výchozí: Výzva při varování a chybách Při zjištění výstrahy nebo chyby zastaví, zobrazí<br>výzvu a vyčká na reakci uživatele.              |
|                                 | <b>POZNÁMKA:</b> Chyby považované za zásadní pro provoz hardwaru vždy způsobí zastavení počítače.                                          |
| Varování USB-C                  |                                                                                                    |
| Povolit varovné zprávy dokování | Povolí nebo zakáže varovné zprávy pro dok.                                                                                                 |
|                                 | Výchozí hodnota: Zapnuto                                                                                                    |
| Fastboot                        |                                                                                                    |
| Fastboot                        | Nastaví rychlost procesu spouštění UEFI.                                                                                                   |
|                                 | Výchozí hodnota: Důkladné. Provede se úplná inicializace hardwaru a konfigurace při<br>spuštění.                                           |
| Prodloužit čas BIOS POST        |                                                                                                    |
| Prodloužit čas BIOS POST        | Nastaví čas načítání testu POST (Power-On Self-Test) v systému BIOS.                                                                       |
|                                 | Výchozí hodnota: 0 sekund                                                                                                    |
| Průchod adresou MAC             |                                                                                                    |
| Průchod adresou MAC             | Nahrazuje externí adresu NIC MAC v podporovaném doku nebo donglu zvolenou adresou MAC z počítače.                                          |
|                                 | Výchozí: Unikátní systémová adresa MAC                                                                                                    |
| Signalizace provozu zařízení    |                                                                                                    |
| Včasné zobrazení loga           | Zobrazí logo signalizující provoz zařízení.                                                                                                |
|                                 | Výchozí hodnota: Zapnuto                                                                                                    |
| Včasné podsvícení klávesnice    | Upozornění na provoz pomocí podsvícení klávesnice                                                                                          |
|                                 | Výchozí hodnota: Zapnuto                                                                                                    |
| Myš / dotyková podložka         |                                                                                                    |
| Myš / dotyková podložka         | Určuje, jak systém zachází se vstupy myši a dotykové podložky.                                                                             |
|                                 | Výchozí: Dotyková podložka a myš PS/2 Je-li připojena externí myš s rozhraním PS/2,<br>ponechte integrovanou dotykovou podložku povolenou. |

### Tabulka 16. Možnosti nástroje Nastavení systému – nabídka Virtualizace

| Virtualizace                                  |                                                           |
|-----------------------------------------------|-----------------------------------------------------------|
| Technologie Intel Virtualization              |                                                           |
| Povolí technologii Intel Virtualization (VT). | Povolí počítači spustit monitor virtuálního stroje (VMM). |
|                                               | Výchozí hodnota: Zapnuto                                  |
| VT pro Direct I/O                             |                                                           |

### Tabulka 16. Možnosti nástroje Nastavení systému – nabídka Virtualizace (pokračování)

| Virtualizace                                             |                                                                                                    |
|----------------------------------------------------------|----------------------------------------------------------------------------------------------------|
| Povolit technologii Intel VT pro přímý vstup<br>a výstup | Povolí počítači spouštět virtualizační technologii pro přímý vstup a výstup (VT-d). VT-d je metoda společnosti Intel, která poskytuje virtualizaci pro vstup a výstup mapy paměti. |
|                                                          | Výchozí hodnota: Zapnuto                                                                                                    |

### Tabulka 17. Možnosti nástroje Nastavení systému – nabídka Výkon

| Výkon                                     |                                                                                                    |
|-------------------------------------------|----------------------------------------------------------------------------------------------------|
| Multi jádrová podpora                     |                                                                                                    |
| Aktivní jádra                             | Mění počet jader procesoru dostupných pro operační systém. Výchozí hodnota je<br>nastavena na maximální počet jader.                                                                     |
|                                           | Výchozí hodnota: Všechna jádra                                                                                                    |
| Intel SpeedStep                           |                                                                                                    |
| Povolit technologii Intel SpeedStep       | Povolí nebo zakáže technologii Intel SpeedStep dynamicky upravovat napětí procesoru<br>a frekvenci jádra, což snižuje průměrnou spotřebu energie a tvorbu tepla.                         |
|                                           | Výchozí hodnota: Zapnuto                                                                                                    |
| Povolit řízení stavů C                    | Povolí nebo zakáže procesoru vstupovat do režimů nízké spotřeby a ukončovat je.                                                                                                    |
|                                           | Výchozí hodnota: Zapnuto                                                                                                    |
| Technologie Intel Turbo Boost             |                                                                                                    |
| Povolí technologii Intel Turbo Boost.     | Povolí nebo zakáže režim procesoru Intel TurboBoost. Je-li povoleno, ovladač Intel<br>TurboBoost zvýší výkon procesoru nebo grafického procesoru.                                        |
|                                           | Výchozí hodnota: Zapnuto                                                                                                    |
| Technologie Intel Hyper-Threading         |                                                                                                    |
| Povolí technologii Intel Hyper-Threading. | Povolí nebo zakáže režim procesoru Intel Hyper-Threading. Je-li povolen, zvyšuje režim<br>Hyper-Threading efektivitu zdrojů procesoru, když na jednotlivých jádrech běží více<br>vláken. |
|                                           | Výchozí hodnota: Zapnuto                                                                                                    |

### Tabulka 18. Možnosti nástroje Nastavení systému – nabídka Systémové protokoly

| Systémové protokoly                    |                                                             |
|----------------------------------------|-------------------------------------------------------------|
| Protokol událostí BIOS                 |                                                             |
| Vymaže protokol událostí systému Bios. | Zvolte možnost ponechat nebo vymazat události systému BIOS. |
|                                        | Výchozí hodnota: Zachovat                                   |
| Protokol tepelných událostí            |                                                             |
| Vymaže protokol teplotních událostí.   | Zvolte možnost ponechat nebo vymazat teplotní události.     |
|                                        | Výchozí hodnota: Zachovat                                   |
| Protokol událostí napájení             |                                                             |
| Vymaže protokol událostí NAPÁJENÍ.     | Zvolte možnost ponechat nebo vymazat události napájení.     |
|                                        | Výchozí hodnota: Zachovat                                   |

# Vymazání nastavení CMOS

### O této úloze

🛆 VÝSTRAHA: Vymazáním nastavení CMOS resetujete nastavení systému BIOS v počítači.

### Kroky

- 1. Vypněte počítač.
- 2. Sejměte spodní kryt.

(i) POZNÁMKA: Je třeba odpojit baterii od základní desky (viz krok 5 v části Demontáž spodního krytu).

- 3. Stisknutím a podržením vypínače po dobu 15 sekund vybijte statickou elektřinu.
- 4. Než zapnete počítač, postupujte podle kroků v části Montáž spodního krytu.
- 5. Zapněte počítač.

# Vymazání hesla k systému BIOS (nastavení systému) a systémových hesel

### O této úloze

Potřebujete-li vymazat systémové heslo nebo heslo k systému BIOS, kontaktujte technickou podporu společnosti Dell dle popisu na webové stránce www.dell.com/contactdell.

POZNÁMKA: Více informací o způsobu resetování hesel k systému Windows nebo k určité aplikaci naleznete v dokumentaci k
systému Windows nebo k dané aplikaci.

# Řešení potíží

### Obnovení operačního systému

Jestliže se počítač ani opakovaných pokusech nemůže spustit do operačního systému, automaticky se spustí nástroj Dell SupportAssist OS Recovery.

Dell SupportAssist OS Recovery je samostatný nástroj, který se do počítačů Dell instaluje společně s operačním systémem Windows 10. Obsahuje nástroje pro diagnostiku a odstraňování problémů, k nimž může dojít předtím, než se počítač spustí do operačního systému. Umožňuje zjistit problémy s hardwarem, opravit počítač, provést zálohování souborů nebo obnovit počítač do továrního nastavení.

Nástroj lze také stáhnout ze stránek podpory společnosti Dell a vyřešit problémy s počítačem v případě, že se jej nepodaří spustit do primárního operačního systému kvůli problémům se softwarem nebo hardwarem.

Více informací o nástroji Dell SupportAssist OS Recovery naleznete v příručce *Dell SupportAssist OS Recovery User's Guide* na stránkách www.dell.com/support.

# SupportAssist | Vestavěná diagnostika

#### O této úloze

Aplikace SupportAssist | vestavěná diagnostika provádí kompletní kontrolu hardwaru.

Tato diagnostika je nový vestavěný diagnostický nástroj a nahrazuje diagnostiku ePSA 3.0. Má čisté moderní uživatelské rozhraní, rychlejší testy a zjednodušené zprávy.

Aplikaci SupportAssist | vestavěnou diagnostiku lze spustit následujícími způsoby:

- Stisknutím klávesy F12 přejdete do jednorázové spouštěcí nabídky a volbou Diagnostics spustíte diagnostiku NEBO stiskněte Fn + vypínač.
- Test BIOS POST zjišťuje závadu hardwaru nebo chybu a spouští diagnostiku.

Aplikace SupportAssist | vestavěná diagnostika je integrována do systému BIOS a je spouštěna interně systémem BIOS. Integrovaná diagnostika systému poskytuje sadu možností pro konkrétní zařízení nebo jejich skupiny a umožní vám:

- Spouštět testy v režimu rychlého testování nebo pokročilého testování.
- Procházet testy a využitím dalších možností testu získat dodatečné informace o zařízeních, u kterých test selhal.
- Spouštět testy v automatickém režimu nebo interaktivním testovacím režimu.
- Spouštět interaktivní testy v panelu LCD nebo klávesnici.
- Zobrazit nebo ukládat výsledky testů
- Prohlížet stavové zprávy s informacemi o úspěšném dokončení testu.
- Zobrazovat chybové zprávy, které indikují, zda byly během testu zjištěny problémy.

**POZNÁMKA:** Některé testy pro konkrétní zařízení vyžadují zásah uživatele. Při provádění diagnostických testů buďte přítomni u terminálu počítače.

Další informace naleznete v pasáži Kontrola výkonu systému před spuštěním v aplikaci SupportAssist.

# Indikátory diagnostiky systému

Ve statickém stavu ukazuje indikátor napájení a stavu nabití baterie režim napájení počítače. Při různých vzorech blikání ukazuje indikátor napájení a stavu nabití baterie příslušné problémy v počítači.

#### Statický indikátor napájení a nabíjení baterie

Následující tabulka popisuje stav počítače podle indikátoru napájení a nabíjení baterie.

### Tabulka 19. Indikátor napájení a stavu baterie

| Indikátor napájení a stavu baterie | Stav počítače                                                                                                    |  |
|------------------------------------|----------------------------------------------------------------------------------------------------|--|
| Svítící bílá                       | <ul> <li>Napájecí adaptér je připojen a baterie je plně nabita.</li> <li>Napájecí adaptér je připojen a baterie je nabita na více než pět procent.</li> </ul> |  |
| Svítí žlutě                        | Počítač je napájen z baterie a ta je nabita na méně než pět procent.                                                                                          |  |
| Vypnuto                            | Počítač je v režimu spánku, hibernace nebo je vypnutý.                                                                                                    |  |

#### Blikající indikátor napájení a nabíjení baterie

Indikátor napájení a nabíjení baterie žlutě bliká a indikuje problémy v počítači.

Příklad: indikátor stavu napájení a baterie oranžově dvakrát zabliká, následuje pauza a potom zabliká třikrát bíle a následuje pauza. Tento vzor blikání 2, 3 pokračuje, dokud se počítač nevypne, což signalizuje, že nebyla detekována žádná paměť nebo RAM.

Následující tabulka ukazuje různé vzory signalizace indikátoru stavu napájení a baterie a související problémy.

### Tabulka 20. Signály indikátoru LED

| Kódy diagnostických indikátorů | Popis problému                                                          |  |
|--------------------------------|-------------------------------------------------------------------------|--|
| 2, 1                           | Selhání procesoru                                                       |  |
| 2, 2                           | Základní deska: selhání systému BIOS nebo paměti ROM (Read-Only Memory) |  |
| 2,3                            | Nezjištěna žádná paměť nebo RAM (Random-Access Memory)                  |  |
| 2, 4                           | Selhání paměti nebo RAM (Random-Access Memory)                          |  |
| 2, 5                           | Nainstalovaná neplatná paměť                                            |  |
| 2, 6                           | Chyba základní desky nebo čipové sady                                   |  |
| 2, 7                           | Došlo k selhání displeje                                                |  |
| 2, 8                           | Došlo k selhání napájení displeje                                       |  |
| 3, 1                           | Selhání knoflíkové baterie                                              |  |
| 3, 2                           | Chyba rozhraní PCI / grafické karty / čipu                              |  |
| 3, 3                           | Bitová kopie pro obnovení systému nebyla nalezena.                      |  |
| 3, 4                           | Bitová kopie pro obnovení systému byla nalezena, ale je neplatná.       |  |
| 3, 5                           | Závada napájecí větve                                                   |  |
| 3, 6                           | Systém BIOS Flash je nekompletní                                        |  |
| 3, 7                           | Chyba rozhraní Management Engine (ME)                                   |  |

# Uvolnění statické elektřiny

#### O této úloze

Flea power je zbytková statická elektřina, která zůstává v počítači i po vypnutí a odpojení baterie od základní desky. Následující postup obsahuje kroky potřebné k uvolnění statické elektřiny.

#### Kroky

- 1. Vypněte počítač.
- 2. Sejměte spodní kryt.

(i) POZNÁMKA: Je třeba odpojit baterii od základní desky (viz krok 5 v části Demontáž spodního krytu).

3. Stisknutím a podržením vypínače po dobu 15 sekund vybijte statickou elektřinu.

- 4. Nasaďte spodní kryt.
- 5. Zapněte počítač.

# Cyklus napájení sítě WiFi

### O této úloze

Pokud počítač nemůže přistupovat k internetu kvůli problému s konektivitou Wi-Fi, můžete provést restart napájení sítě Wi-Fi. Následující postup obsahuje kroky potřebné k provedení restartu napájení sítě Wi-Fi.

(i) POZNÁMKA: Někteří poskytovatelé internetového připojení poskytují kombinované zařízení modem-směrovač.

### Kroky

- 1. Vypněte počítač.
- 2. Vypněte modem.
- 3. Vypněte bezdrátový směrovač.
- 4. Počkejte 30 sekund.
- 5. Zapněte bezdrátový směrovač.
- 6. Zapněte modem.
- 7. Zapněte počítač.

# Nápověda a kontakt na společnost Dell

# Zdroje pro vyhledání nápovědy

Informace a nápovědu k produktům a službám Dell můžete získat v těchto zdrojích samoobslužné pomoci.

#### Tabulka 21. Zdroje pro vyhledání nápovědy

| Zdroje pro vyhledání nápovědy                                                                                                    | Umístění zdrojů                                                                                                    |
|----------------------------------------------------------------------------------------------------|----------------------------------------------------------------------------------------------------|
| Informace o produktech a službách společnosti Dell                                                                                                    | www.dell.com                                                                                                    |
| Můj Dell                                                                                                    | Deell                                                                                                    |
| Тіру                                                                                                    | · 🔶                                                                                                    |
| Kontaktujte oddělení podpory                                                                                                    | V hledání Windows zadejte text Contact Support a poté<br>stiskněte klávesu Enter.                                                                                                    |
| Nápověda k operačnímu systému online                                                                                                    | www.dell.com/support/windows                                                                                                    |
|                                                                                                    | www.dell.com/support/linux                                                                                                    |
| Přistupujte ke špičkovým řešením, diagnostice, ovladačům a<br>souborům ke stažení a získejte více informací o počítači<br>prostřednictvím videí, návodů a dokumentů. | Počítač Dell má jedinečný identifikátor v podobě výrobního čísla<br>nebo kódu Express Service Code. Chcete-li zobrazit relevantní<br>podpůrné zdroje k počítači Dell, zadejte výrobní číslo nebo kód<br>Express Service Code na stránce www.dell.com/support.                                                                                              |
|                                                                                                    | Další informace o umístění výrobního čísla u vašeho počítače<br>naleznete v části Vyhledání výrobního čísla u vašeho notebooku<br>Dell.                                                                                                    |
| Články ze znalostní báze Dell ohledně různých problémů<br>s počítačem.                                                                                               | <ol> <li>Přejděte na web www.dell.com/support.</li> <li>V liště nabídky na horní straně stránky vyberte možnost<br/>Podpora &gt; Znalostní báze.</li> <li>Do vyhledávacího pole na stránce Znalostní báze vložte klíčové<br/>slovo, téma nebo modelové číslo. Po kliknutí nebo tuknutí na<br/>ikonu vyhledávání se zobrazí odpovídající články.</li> </ol> |

### Kontaktování společnosti Dell

Informace o kontaktování společnosti Dell ohledně prodeje, technické podpory a záležitostí týkajících se zákaznického servisu naleznete na webu www.dell.com/contactdell.

(i) POZNÁMKA: Dostupnost se liší v závislosti na zemi/oblasti a produktu a některé služby nemusí být ve vaší zemi/oblasti k dispozici.

() POZNÁMKA: Pokud nemáte aktivní internetové připojení, můžete najít kontaktní informace na nákupní faktuře, balicím seznamu, účtence nebo v katalogu produktů společnosti Dell.

6